# MyGinnieMae Portal – Getting Started Manual

U.S. Department of Housing and Urban Development (HUD)

Ginnie Mae, Office of Securities Operations (OSO) Prepared by Name of Organization

Version 2.3

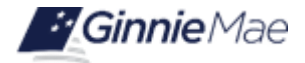

# **Application Details**

| Application Information            | Description             |
|------------------------------------|-------------------------|
| Application Name                   | MyGinnieMae             |
| Application Acronym                | MGM                     |
| Ginnie Mae SVP, Sponsor            | John Daugherty, SVP OSO |
| Ginnie Mae Application Owner       |                         |
| Version/Application Release Number | 2.3                     |

# **Document History**

| Version | Date of the<br>Document | Author (Last Name,<br>First Name)   | Entity (Company or<br>Department Author<br>Represents) | Revision Description                                                                                                    |
|---------|-------------------------|-------------------------------------|--------------------------------------------------------|----------------------------------------------------------------------------------------------------|
| 2.0     | 09/23/2019              | Matheny, Micah - PM                 | Falcon Capital Advisors                                | Reconstructed from pre-full release document                                                                                     |
| 2.1     | 11/21/2019              |                                     | BNYM                                                   | Updated content with early adopter feedback                                                                                      |
| 2.2     | 12/19/2019              | Dana Manor-Zahavi,<br>Jeff Janovsky | BNYM                                                   | Update for Ops Feedback and Mobile<br>Authenticator, Removal of OAAM CRs                                                         |
| 2.2     | 12/30/2019              | Dana Manor-Zahavi                   | BNYM                                                   | Updates based on completed testing of<br>OAAM removal and OMA + Ginnie Mae<br>virtual review updates                             |
| 2.2     | 1/15/2019               | Dana Manor-Zahavi                   | BNYM                                                   | Updated QRCs                                                                                                    |
| 2.2     | 11/16/2022              | Renee Just-Buddy<br>Dave Cannon     | Ginnie Mae<br>Ampcus                                   | Revised to reflect formatting changes to<br>Ginnie Mae's User Manual Framework,<br>provided by the Customer Experience<br>Group. |
| 2.2     | 10/12/2023              | Burleson, Sarah                     | Deloitte                                               | Updated QRCs, updated to reflect Self-<br>Service RSA SecurID Soft Token<br>Replacement                                          |

| Version | Date of the<br>Document | Author (Last Name,<br>First Name) | Entity (Company or<br>Department Author<br>Represents) | Revision Description                                                                        |
|---------|-------------------------|-----------------------------------|--------------------------------------------------------|---------------------------------------------------------------------------------------------|
| 2.3     | 08/14/2024              | Nebelsick, Sarah                  | Deloitte                                               | Updated for password policy, user registration, name updates, and OTP security enhancements |

# **TABLE OF CONTENTS**

| 1 | INTR | ODUCTI   | ON7                                                |
|---|------|----------|----------------------------------------------------|
|   | 1.1  | Applica  | tion Overview                                      |
|   | 1.2  | Busine   | ss Workflow                                        |
| 2 | USIN | IG THE N | AYGINNIEMAE PORTAL                                 |
|   | 2.1  | System   | Prerequisites                                      |
|   |      | 2.1.1    | Compatibility Settings                             |
|   |      | (1)      | Support TLS 1.2                                    |
|   |      | (2)      | Accessing Video Files                              |
|   |      | 2.1.2    | Prerequisites to Accessing MyGinnieMae Portal11    |
|   |      | 2.1.3    | Functional Roles11                                 |
|   |      | 2.1.4    | Contingencies and Alternate Modes of Operation12   |
|   | 2.2  | Creatin  | g a User Account                                   |
|   | 2.3  | Registr  | ation Email Invitation13                           |
|   |      | 2.3.1    | Required User Information13                        |
|   |      | 2.3.2    | Expiration of Email Invitation16                   |
|   |      | 2.3.3    | Invitation Limits17                                |
|   | 2.4  | Reques   | sting Functional Roles for My User Account17       |
|   | 2.5  | Access   | ing the One-Time PIN (OTP) via Smart Device17      |
|   |      | 2.5.1    | Register with the Oracle Mobile Authenticator18    |
|   |      | 2.5.2    | De-register with the Oracle Mobile Authenticator21 |
|   | 2.6  | Manag    | ing Your MyGinnieMae Account24                     |
|   |      | 2.6.1    | Profile Management24                               |
|   |      | 2.6.2    | Issuer ID                                          |
|   |      | 2.6.3    | Edit Profile24                                     |
|   |      | 2.6.4    | Associated Accounts                                |
|   | 2.7  | Resetti  | ng Passwords                                       |
|   |      | 2.7.1    | Change Password                                    |

|      | 2.7.2    | Forgotten Password                                      | 29  |
|------|----------|---------------------------------------------------------|-----|
|      | 2.7.3    | Expired Password                                        | 33  |
|      | 2.7.4    | Logging In After an Admin Reset a User's Password       | 36  |
| 2.8  | Logging  | ; into MyGinnieMae                                      | 38  |
|      | 2.8.1    | Entering a Username and Password                        | 38  |
|      | 2.8.2    | Choosing and Entering a One-Time PIN (OTP)              | 40  |
|      | 2.8.3    | Logging In After an Admin has Enabled User's Account    | 42  |
| 2.9  | Exiting  |                                                         | 42  |
|      | 2.9.1    | Manually Exiting MyGinnieMae                            | 42  |
|      | 2.9.2    | Automatic Logout                                        | 43  |
| 2.10 | Navigat  | ing the Portal                                          | 43  |
|      | 2.10.1   | Accessing Business Applications                         | 43  |
|      | 2.10.2   | Marquee                                                 | 44  |
|      | 2.10.3   | My Dashboard                                            | 45  |
|      | 2.10.4   | Bookmarks                                               | 46  |
|      | 2.10.5   | Industry News                                           | 46  |
|      | 2.10.6   | Messages                                                | 46  |
| 2.11 | Dashbo   | ard Components/Widgets                                  | 47  |
|      | 2.11.1   | Commitment Authority Dashboard Chart                    | 47  |
|      | 2.11.2   | Pool Numbers Dashboard Chart                            | 48  |
|      | 2.11.3   | Issuer Operational Performance Profile (IOPP) Scorecard | 49  |
| 2.12 | Commu    | ınities                                                 | 49  |
|      | 2.12.1   | Leadership Blog                                         | 49  |
|      | 2.12.2   | Discussion Forums                                       | 50  |
| 2.13 | Knowle   | dge Center                                              | 50  |
| 2.14 | Portal S | Search                                                  | 51  |
| 2.15 | Self-Ser | vice RSA SecurID Soft Token Replacement                 | 52  |
| TROL | JBLESHO  | DOTING AND SYSTEM ERRORS                                | .57 |
|      |          |                                                         |     |

3

|   | 3.1  | Basic Error Handling                                                               | .57 |
|---|------|------------------------------------------------------------------------------------|-----|
|   | 3.2  | New Password Mismatch Error                                                        | .57 |
|   | 3.3  | Invalid Username or Password                                                       | .58 |
|   | 3.4  | Incorrect OTP                                                                      | .59 |
|   | 3.5  | OTP Not Received                                                                   | .59 |
|   | 3.6  | Disable Pop-Up Blocker                                                             | .59 |
|   | 3.7  | Account Locked                                                                     | .60 |
|   | 3.8  | MyGinnieMae Portal Profile Accounts tab: GMEP 1.0 or GinnieNET IDS are Unavailable | .61 |
|   | 3.9  | Registration Invitation Form Errors                                                | .61 |
| 4 | RESC | DURCES                                                                             | .62 |
|   | 4.1  | Organization Administrators                                                        | .62 |
|   | 4.2  | Training Resources                                                                 | .62 |
|   | 4.3  | QRCs                                                                               | .62 |
|   | 4.4  | Help Desk Contact Information                                                      | .63 |
|   | 4.5  | MyGinnieMae Portal Dictionary                                                      | .63 |
|   | 4.6  | MyGinnieMae Self Help Tools                                                        | .63 |
| 5 | APPE | ENDIX                                                                              | .63 |
|   | 5.1  | MyGinnieMae Business Features                                                      | .64 |
|   | 5.2  | QRCs                                                                               | .65 |
|   | 5.3  | Figures                                                                            | .67 |
|   | 5.4  | Tables                                                                             | .70 |

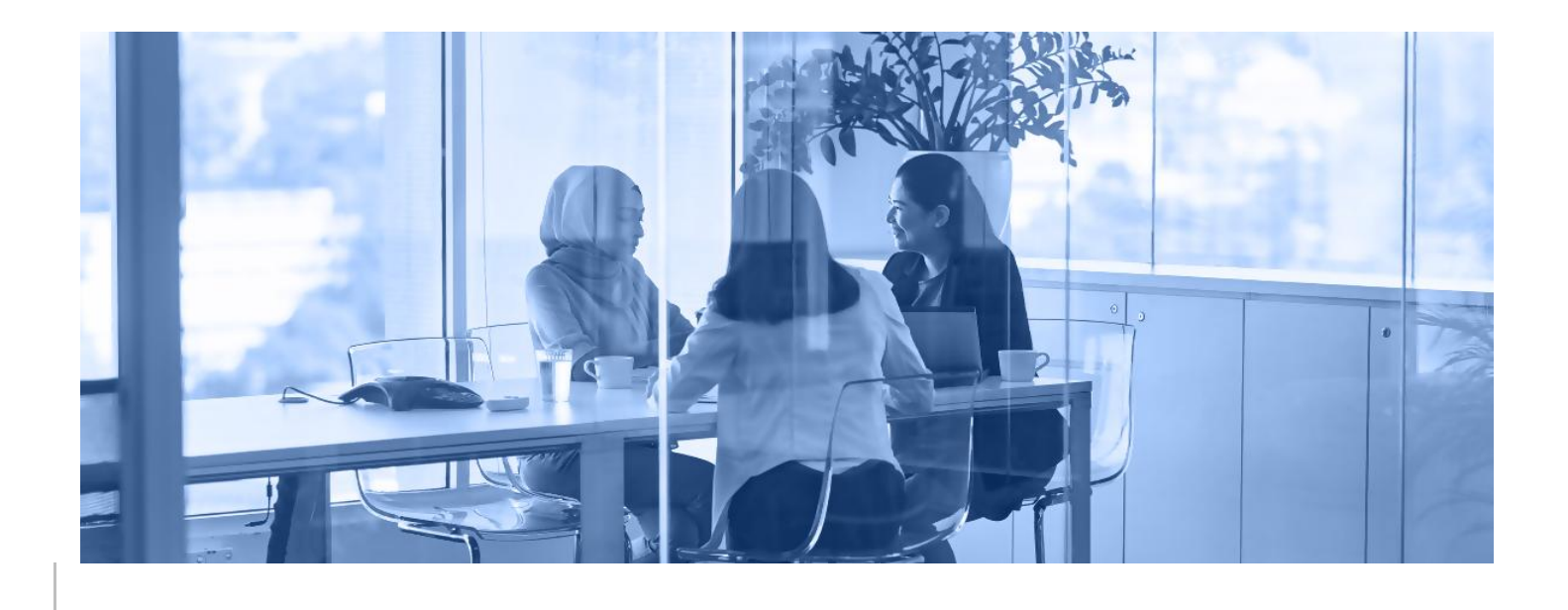

# **1** INTRODUCTION

This manual is written to provide instructions on how to use the MyGinnieMae Portal. End Users utilize the MyGinnieMae Portal to access Ginnie Mae's systems, applications, and resources.

Below are links that address common topics that pertain to the MyGinnieMae Portal.

- Logging In to MyGinnieMae
- System Prerequisites
- <u>Creating a User Account</u>
- Entering a One Time PIN (OTP)
- <u>Managing Your MyGinnieMae Account</u>
- <u>Resetting Passwords</u>
- MGM Portal Dictionary
- <u>Troubleshooting and System Errors</u>

Back to Table of Contents

#### 1.1 Application Overview

Ginnie Mae successfully developed a single gateway to Ginnie Mae's systems, applications, and resources through the MyGinnieMae (MGM) Portal. MGM replaced the Ginnie Mae Enterprise Portal, commonly known as GMEP 1.0, and now serves as the primary platform for extending information technology capabilities to the Ginnie Mae community.

The MyGinnieMae Portal includes multi-factor authentication to improve security and reduce identity administration costs. It also connects to applications as defined in the application prioritization briefing to include enabling federated Single Sign-On to GMEP 1.0 and Ginnie*NET*.

# 1.2 Business Workflow

The high-level Workflow for onboarding users into the MyGinnieMae Portal is shown in the figure below:

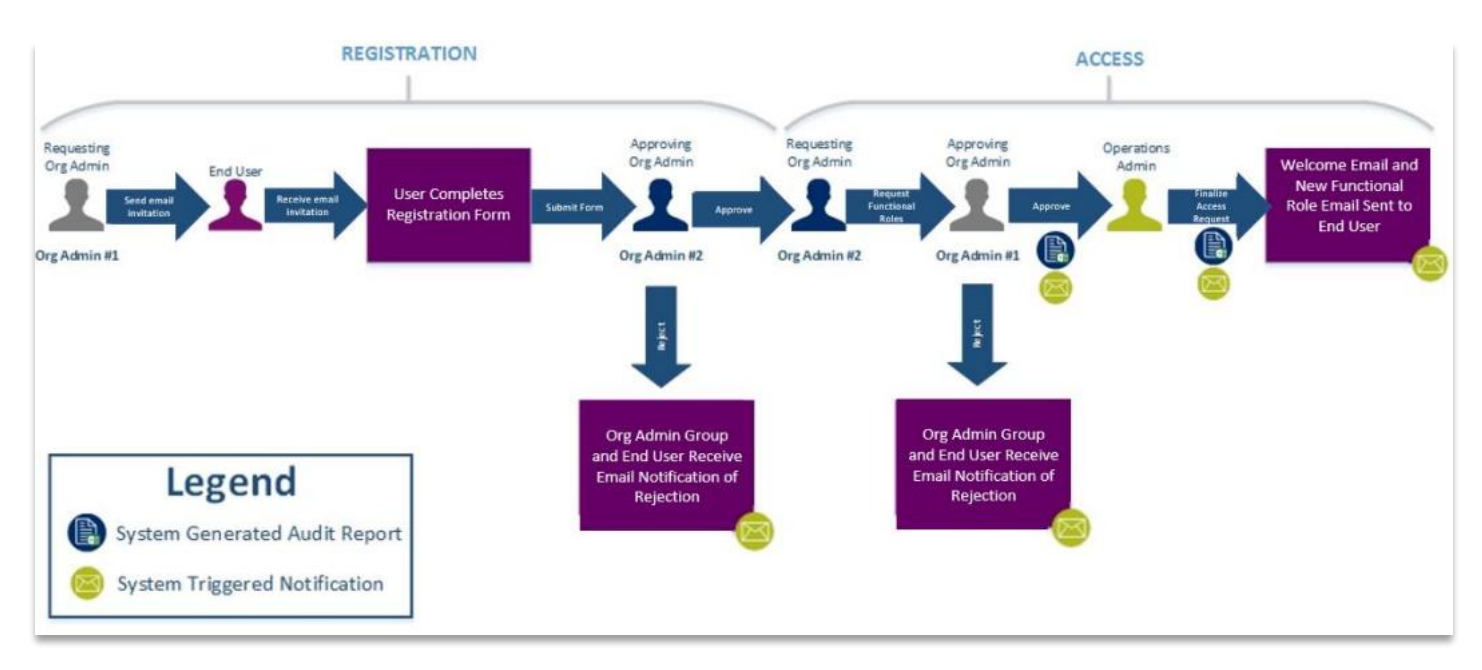

Figure 1.2-1 MyGinnieMae Onboarding Workflow

Back to Table of Contents

# 2 USING THE MYGINNIEMAE PORTAL

This section provides a general walkthrough of the process for requesting a user account and functional roles to access business applications, as well as step-by-step instructions on how to log into the MyGinnieMae Portal, navigate its security features and manage your account.

#### 2.1 System Prerequisites

The Organization Administrator must be an authorized signer listed on the relevant Form HUD-11702 (Resolution of Board of Directors and Certificate of Authorized Signatures) found on the <u>MBS Guide: Forms website</u>. To set up an Organization Administrator account in MyGinnieMae, the Operations Administrator team must initiate the registration process and assign the proper roles to the new Organization Administrator. As an added level of security, each unique organization must have at least two Organization Administrators. To complete registration

and access approvals, one Organization Administrator will submit requests and the other Organization Administrator will approve requests.

#### Back to Table of Contents

#### 2.1.1 Compatibility Settings

MyGinnieMae can be accessed using one of the following supported web browsers—Google Chrome 42+, Internet Explorer 11.x, and Mozilla Firefox 31+. Google Chrome has resulted in fewer errors for Portal users. However, some functions in the legacy systems, GMEP 1.0 and Ginnie*NET*, may still require the use of Internet Explorer. If using IE, ensure browser is up to-date; validate with your System Admin before selecting one of the download links 32-bit system / 64-bit system.

NOTE: You must disable the browser's pop-up blocker prior to accessing MyGinnieMae.

**NOTE:** Screens with a resolution greater than 1920X1080 (23") may render differently than images shown in this manual.

To access MyGinnieMae via Internet Explorer, the user may need to disable the browser compatibility settings as follows:

- 1. Open Internet Explorer.
- 2. Select the "Tools" icon.
- 3. Select "Compatibility View Setting."
- 4. Make sure the "Display intranet sites in Compatibility View" option is not checked.
- 5. Select "Close" to continue.

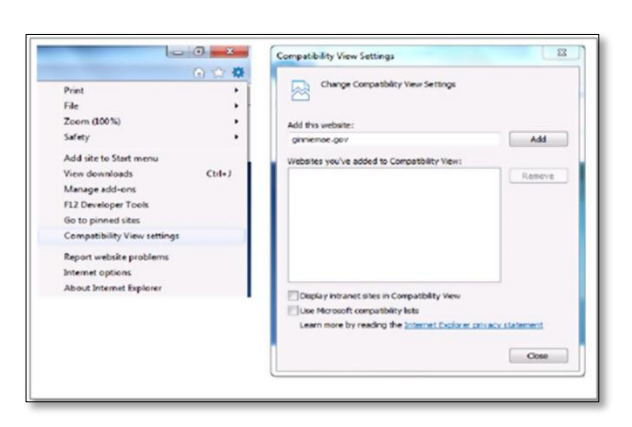

Figure 2.1-1 Compatibility View Settings

Back to Table of Contents

#### (1) Support TLS 1.2

If using Internet Explorer, the user must set up the browser to support TLS 1.2. (This supersedes SSL 2.0, SSL 3.0, TLS 1.0, and TLS 1.1.). The user may need to adjust the user interface as follows:

- 1. Select "Tools" from the menu bar.
- 2. Select "Internet Options."
- 3. Select the "Advanced" tab.
- 4. From the "Settings" menu, scroll down to the "Security" leaf and select the checkbox to enable "Use TLS 1.2."
- 5. Select "Apply" to save the update.
- 6. Select "OK" to close the window.

| eneral                      | Security                                                                                             | Privacy                                                                                                    | Content                                                                        | Connections                                                                                        | Programs                                          | Advances              |
|-----------------------------|----------------------------------------------------------------------------------------------------|----------------------------------------------------------------------------------------------------|--------------------------------------------------------------------------------|----------------------------------------------------------------------------------------------------|---------------------------------------------------|-----------------------|
| Setting                     | s                                                                                                    |                                                                                                    |                                                                                |                                                                                                    |                                                   |                       |
|                             | Enable     Enable     Enable     Enable     Enable     Enable     Send     Use S     Use T     Use T | e memory<br>e native X<br>e SmartSc<br>e Strict P3<br>Do Not Tr.<br>SL 2.0-OF<br>SL 3.0-OF<br>LS 1.0-ON<br>LS 1.1-ON<br>LS 1.2-ON | protection<br>MLHTTP su<br>reen Filter<br>P Validatio<br>ack reques<br>F<br>F  | to help mitigat<br>pport-OFF<br>-OFF<br>n*-OFF<br>n*-OFF<br>ts to sites you                        | e online atta                                     | net E                 |
|                             | Varn<br>Warn                                                                                         | about cer<br>if changin<br>if POST si                                                                                             | tificate ad<br>g between<br>.omittal is                                        | dress mismatch<br>secure and no<br>redirected to a                                                 | -ON*<br>t secure mo<br>zone that d                | de-O<br>oes n<br>*    |
| •                           | Warn<br>Warn                                                                                         | about cer<br>if changin<br>if POST si                                                                                             | tificate ad<br>g between<br>Jomittal is                                        | dress mismatch<br>secure and no<br>redirected to a                                                 | -ON*<br>it secure mo<br>zone that d               | de-O                  |
| ۲<br>هTa                    | Warn<br>Warn<br>Warn                                                                                 | about cer<br>if changin<br>if POST si<br>after you                                                                                | tificate ad<br>g betweer<br>Jomittal is<br>in<br>restart yo                    | dress mismatch<br>a secure and no<br>redirected to a<br>ur computer                                | -ON*<br>t secure mo<br>zone that d                | de-O                  |
| r<br>"Ta<br>Reset           | Warn<br>Warn<br>Warn<br>kes effect                                                                   | about cer<br>if changin<br>if POST si<br>after you<br>plorer set                                                                  | tificate ad<br>g between<br>Jomittal is<br>ministrat yo<br>restart yo<br>tings | dress mismatch<br>secure and no<br>redirected to a<br>ur computer<br>Restore                       | -ON*<br>it secure mo<br>zone that d               | de-O II<br>oes n<br>• |
| *Ta<br>*Ta<br>leset<br>Resi | Warn<br>Warn<br>Warn<br>kes effect                                                                   | about cer<br>if changin<br>if POST si<br>after you<br>plorer set<br>t Explorer                                                    | tificate ad<br>g between<br>ibmittal is<br>restart yo<br>tings<br>'s settings  | dress mismatch<br>a secure and no<br>redirected to a<br>ur computer<br>Restore<br>to their default | -ON*<br>It secure mo<br>zone that d<br>advanced s | de-O                  |

Figure 2.1-2 Use TLS 1.2

**NOTE:** Chrome and Firefox provide support for TLS 1.2 by default within their current releases. The setting is not user adjustable through the standard user interface.

#### Back to Table of Contents

#### (2) Accessing Video Files

When attempting to access a video file stored in MyGinnieMae, the user must download the file before opening it to play within Windows Media Player. Follow these steps if Internet Explorer is the default web browser.

1. To download a file shared via a link within a message or email, right-click the file link.

#### Figure 2.1-3 Download File

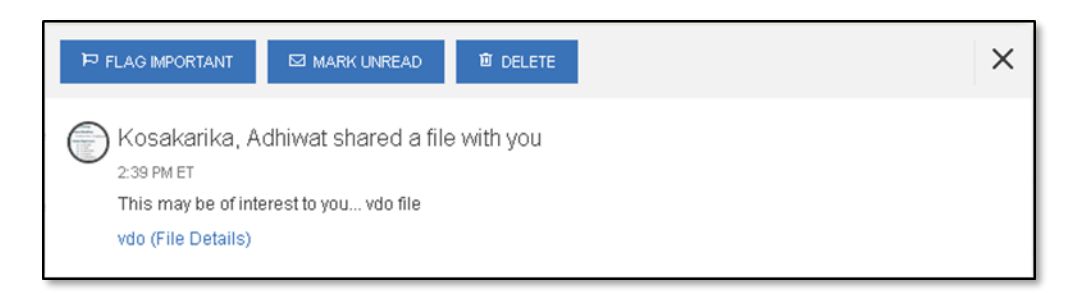

- 2. Select "Save target as..." to initiate the download.
- 3. Specify a file location and select "Save."
- 4. Select "Open" from the action prompt to view the file's content.

If the user is not currently logged into MyGinnieMae, the user will be prompted for their credentials in order to initiate the download.

NOTE: Chrome and Firefox automatically prompt users to download before playing video files.

#### 2.1.2 Prerequisites to Accessing MyGinnieMae Portal

Before being granted access to the MyGinnieMae Portal, the user must complete the registration process. Privileged users called Organization Administrators, formerly known as Security Officers and Enrollment Administrators, facilitate the registration and access provisioning process within each organization. The Organization Administrator will register the account and, once registered, will arrange access for the account. See the <u>Creating a User Account</u> section for more information on the user registration process.

#### Back to Table of Contents

#### 2.1.3 Functional Roles

In MyGinnieMae, users are provided access based on their business activities which are organized into meaningful access profiles called Functional Roles. Use of Functional Roles ensures users have appropriate level of access in relation to their job functions/responsibilities, enforces the "least privilege principle," and makes the account provisioning/deprovisioning actions easier for Organization Administrators. These roles are grouped and vary by type (Single-Family, Multifamily, HECM, etc.) as summarized in the <u>Functional Roles Matrix</u>. For more detail, refer to the <u>Requesting Functional Roles</u> section.

Functional Roles are based upon general responsibilities for a specific position which a user may share with other users. If a user sees a link that may not be applicable to their specific role, the user should contact their Organization Administrator for assistance. If a user is an Organization Administrator who also performs business functions, Functional Roles must be added to that user profile in addition to the Organization Administrator access. The following portal users can have customized Functional Roles:

- Issuers (such as Single-Family, Multifamily, HECM)
- Subservicers
- Document Custodians
- Depositors
- Agents
- Operations
- Ginnie Mae

#### 2.1.4 Contingencies and Alternate Modes of Operation

The MyGinnieMae Information System (IS) Contingency Plan exists to ensure resumption of time-sensitive operations and services in the event of an emergency and/or disaster (fire, power or communications blackout, tornado, hurricane, flood, earthquake, civil disturbance, etc.). The MyGinnieMae Contingency Plan applies to the functions, operations, and resources necessary to restore and resume operations applicable to MyGinnieMae.

Full Plan activation occurs in the event of a major system failure. At that time, the system fails over to the alternate processing site. Users of the system are notified in accordance with standard IT Operations notification – first that full plan activation is in progress, and again when activation is complete. In addition, <u>Ginnie Mae Customer</u> <u>Support</u> is provided with regular system status updates.

If there is a minor system failure or a planned outage, related outage information including start time, end time, and estimated duration is posted to the MyGinnieMae Portal <u>Public Landing Page</u>. Ginnie Mae is notified, and a message is provided to <u>Ginnie Mae Customer Support</u> for assisting users when they call. This notification is provided a week in advance for planned outages such as a Disaster Recovery exercise.

If users observe any security related abnormal behavior in MyGinnieMae, they must report the observation to the Pool Processing Agent (PPA) by contacting <u>Ginnie Mae Customer Support</u>.

#### Back to Table of Contents

#### 2.2 Creating a User Account

The MyGinnieMae Account Management Console (AMC) is a self-service user registration process which collects, verifies, and creates a new user account. It provides a single identity, enabling users to access the portal and the business applications that reside within the portal. This process automates user account creation and access request provisioning and provides an audit history of user access.

The following conditions must be met for user registration and access provisioning to be completed successfully:

- 1. The invitation has been sent to an end user's organization business email address five or fewer times.
- 2. The individual must be employed by an organization which has been on-boarded and authorized to do business with Ginnie Mae.
- 3. The participant organization approves of their employee being granted access to Ginnie Mae's systems.
- 4. The participant organization approves the level of access requested for the user.

5. Operations agrees with the level of access requested.

An email with a link to register for MyGinnieMae is sent only after the Organization Administrator submits an invitation to register.

**NOTE**: Platinum Application users have a different registration process. For more information, refer to the <u>Platinum Pool Processing</u> section.

Back to Table of Contents

### 2.3 Registration Email Invitation

- 2.3.1 Required User Information
  - 1. Navigate to the unique registration link in the MyGinnieMae registration email.

#### NOTE: The link is only active for 24 hours.

#### Figure 2.3-1 MyGinnieMae Registration Email

| <ul> <li>Welcome to MyGinnieMae Registration (CAMO UAT)</li> </ul>                                                                                                    |                               | Yahoo/Inbox 🕁                                                                                                    |
|----------------------------------------------------------------------------------------------------|-------------------------------|----------------------------------------------------------------------------------------------------|
| <ul> <li>noreply@access.uat.ginniemae.gov <noreply@access.uat.ginniemae.gov></noreply@access.uat.ginniemae.gov></li> <li>To: mgmtestaccount1@yahoo.com</li> </ul>                                                                                                    | Ē                             | Wed, Oct 11 at 2:04 PM 🖌                                                                                          |
| Dear MGM,                                                                                                    |                               |                                                                                                    |
| You have been invited to register for the MyGinnieMae Portal. In order to complete the registration pro<br>below:                                                                                                    | cess, j                       | please follow the steps                                                                                           |
| <ol> <li>Navigate to https://access.uat.ginniemae.gov/register/index.html?key=23d51773-ebd5-4a3e-ab3e-3<br/>only valid for 7 days from delivery**)</li> <li>Complete the following user registration fields:         <ul> <li>a. Work phone number</li> <li>b. Mobile phone number</li> <li>b. Mobile phone number</li> <li>c. Title</li> <li>d. Password</li> <li>e. Confirm password</li> <li>3) Click Finish.</li> </ul> </li> <li>Once your registration request has been approved and your account has been confirmed, you will recomplication processing the MyGinnieMae Portal.</li> <li>Should you have any questions or issues during the registration process, please refer to the <u>User Reg</u> or contact your Organization Administrator for assistance. Ginnie Mae truly appreciates your participat Portal a success for all of us.</li> </ol> | eive a<br>istratic<br>on in r | <u>152d9cf</u> . (**this link is<br><i>Welcome to</i><br>on <u>Quick Reference Card</u><br>making the MyGinnieMae |

- 2. Fill out the following fields on the New User Registration Form:
  - Work Phone Number (be in the (555) 555-5555 format and cannot begin with a 1 or a 0.)
  - Mobile Phone Number (optional)
  - Title
  - Password
  - Confirm Password
  - RSA Token Serial Number (if applicable)

| Our Guaranty Matters                                                                                                    |
|----------------------------------------------------------------------------------------------------|
| New User Registration Form<br>This wizard will guide you through Ginnie Mae's registration process.<br>1. Additional Information |
| Additional Information                                                                                                    |
| Le MGM Aiddle Name Le Test                                                                                                    |
| mgmtestaccount1@yahoo.com                                                                                                    |
| Ms   Work Phone  Mobile Phone                                                                                                    |
| <ul> <li>Password</li> <li>♥ Verify Password</li> </ul>                                                                          |
| I agree with the Terms and Conditions.                                                                                           |
| I accept the privacy policy.                                                                                                    |
| Finish                                                                                                    |

**NOTE**: Select the question mark icon to reveal the Password Policy. Make sure the password meets the following password policy requirements:

- Must not match or contain the user's first name or last name
- Must be 8-20 characters long
- Must contain at least 2 alphabetic character(s), and at least 1 uppercase and lowercase letter(s)
- Must contain at least 1 numeric character(s).
- Must contain at least 1 special character(s).
- 3. Select the "I agree with the Terms and Conditions" link or checkbox.
  - a. When the message box displays, review the text, scroll to the bottom, and Yes (Agree).
  - b. The "I agree with the Terms and Conditions" checkbox is now checked.

#### Figure 2.3-3 Rules of Behavior

| I acknowledge that I have read the attached Rules of<br>Resources. I understand, accept, and agree to compl<br>these Rules of Behavior. | Behavior for Use of Information<br>y with all terms and conditions of |
|----------------------------------------------------------------------------------------------------|-----------------------------------------------------------------------|
|                                                                                                    | Cancel Yes (Agree)                                                    |

- 4. Select the "I accept the privacy policy" link or checkbox.
  - a. Select the "Ginnie Mae Privacy Policy" link when the message box displays.

b. Review the text and select Yes.

Figure 2.3-4 Privacy Policy

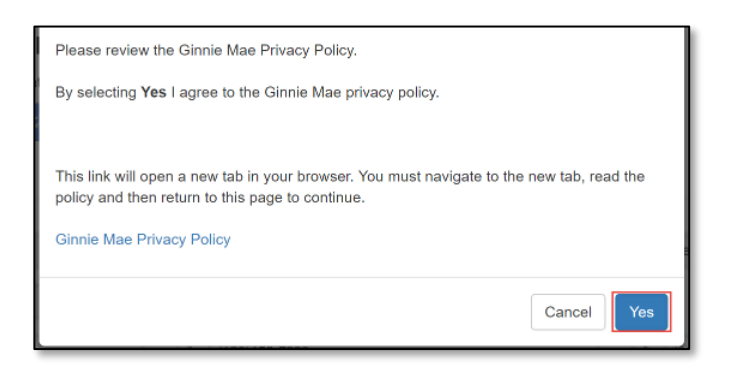

5. Select Finish once the Privacy Policy and Terms and Conditions have been accepted.

| Mae<br>Juaranty Matters |  |
|-------------------------|--|

Figure 2.3-5 New User Registration Form - Completed

| s wizard will guide you throug<br>. Additional Information<br>Additional Informa | h Ginnie Mae's registration process. |               |    |              |
|----------------------------------------------------------------------------------|--------------------------------------|---------------|----|--------------|
| 🚔 Test                                                                           |                                      | A Middle Name | ۵  | MGM          |
| □ mgmtestaccount1                                                                | Øyahoo.com                           |               |    |              |
| Ms                                                                               | *                                    | °             | ę, | Mobile Phone |
| <ul> <li>I agree with the Terms</li> </ul>                                       | and Conditions.                      |               |    |              |
| I accept the privacy pr                                                          | olicy.                               |               |    |              |
|                                                                                  |                                      |               |    |              |

6. A message will display confirming the form was submitted successfully and is awaiting approval by the Organization Administrator.

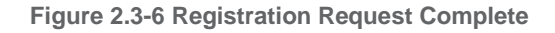

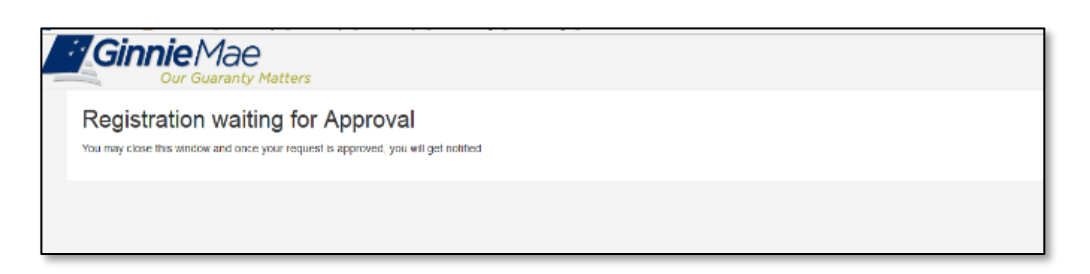

7. Once the request is approved and access is granted, both a Welcome Email and a New Functional Role Assignment Email will be sent to the user's email address and the portal can be accessed using the enterprise ID (email address) and password.

**NOTE**: In the event users login to the portal before functional roles are assigned, they will not yet be able to view My Dashboard or access business applications.

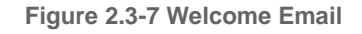

| D<br>To O New, Us | Tue 5/5/2020 9:57 AM<br>DoNotReply@access.dev.ginniemae.gov<br>Welcome to the MyGinnieMae Portal!<br>eer                                                |
|-------------------|----------------------------------------------------------------------------------------------------|
| Dear New, U       | User,                                                                                                    |
| Welcome to        | o the MyGinnieMae Portal! Your registration and access request has been approved, your account has been confirmed, and you are now able to login to the |
| MyGinnieM         | lae Portal. You will receive another notificiation when your Functional Role(s) has been confirmed.                                                     |
| Logging into      | o the MyGinnieMae Portal                                                                                                    |
| 1) Navigat        | ie to <u>https://my.ginniemae.gov/</u>                                                                                                    |
| 2) Select ti      | he Login link on the MyGinnieMae landing page.                                                                                                    |
| 3) Enter yo       | our email address based <b>Username</b> and <b>Password</b> , then select Finish.                                                                       |
| Registering       | If or the Oracle Mobile Authenticator                                                                                                    |
| 1) Navigat        | fe to <u>Mobile Authenticator Instructions</u>                                                                                                    |

#### Figure 2.3-8 New Functional Role Assignment Email

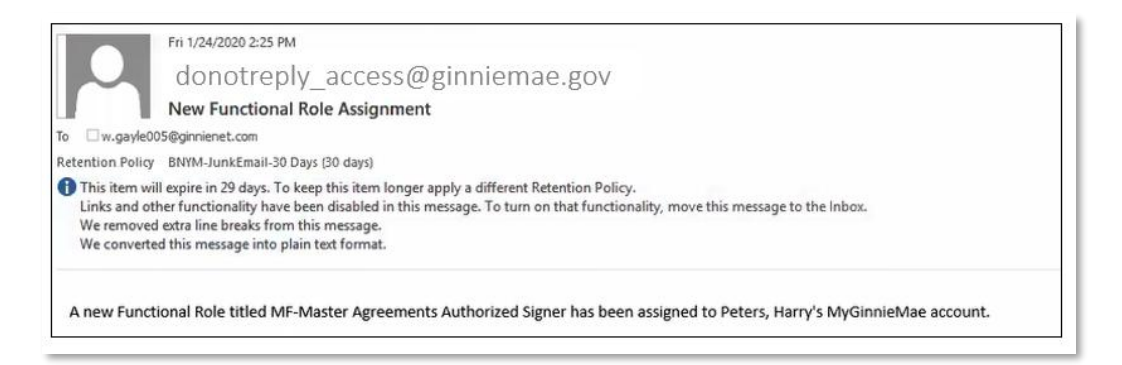

#### Back to Table of Contents

#### 2.3.2 Expiration of Email Invitation

A registration link is active for only 7 days. Contact the Organization Administrator should there be any questions or issues with the access and registration process. If the Organization Administrator has questions, contact <u>Ginnie</u> <u>Mae Customer Support</u>.

Back to Table of Contents

#### 2.3.3 Invitation Limits

If an invitation has already been sent to the email address a total of five times, the email address will be flagged, and the Organization Administrator will not be able to send another request. In order to send another invitation, contact <u>Ginnie Mae Customer Support</u>.

Back to Table of Contents

#### 2.4 Requesting Functional Roles for My User Account

Functional Roles have been introduced to combine existing Ginnie Mae business systems/applications access roles from GMEP 1.0 and Ginnie*NET* into meaningful access profiles. Use of Functional Roles ensures users have the appropriate level of access in relation to their job functions/responsibilities, enforces the "least privilege principle," and makes the account provisioning/de-provisioning actions easier for Organization Administrators. These roles are grouped and vary by type (Single Family, Multi-Family, HECM, etc.). For details on functional roles, refer to the <u>Functional Role Matrix</u>. Contact the Organization Administrator to ensure access to the appropriate Functional Roles for the user's MyGinnieMae account.

Back to Table of Contents

#### 2.5 Accessing the One-Time PIN (OTP) via Smart Device

In addition to email delivery, portal users will have the option to receive their OTP via Oracle Mobile Authenticator (OMA) which offers ease of delivery and enables users to securely verify their identity by using their smart device as an authentication factor. The mobile authenticator OTP is a six-digit code and will be valid for 30 seconds.

For the instructions on how to download and sync the OMA App with your MyGinnieMae account, follow these steps:

- 1. From a computer, log in to MyGinnieMae via <u>https://my.ginniemae.gov</u>.
  - a. Enter Username
  - b. Enter Password
  - c. Select LOGIN
- 2. The system will direct to the Multi-Factor Authentication Page.
  - a. Select the link for Oracle Mobile Authenticator Instructions on the left side of the page
  - b. This will open the OMA Instructions with QR Code so you can register with OMA

| Cur Guaranty Matters MyGinnieMae                                                                                                    |                                                                                                    |
|----------------------------------------------------------------------------------------------------|----------------------------------------------------------------------------------------------------|
| Notice:                                                                                                    | Multi-Factor Authentication                                                                                         |
| Delivery of the One-Time PIN (OTP) may not be immediate. Email delivery may experience<br>a delay due to the email policy and security scans on incoming messages at some<br>organizations. Check Junk and Spam folders before requesting a new OTP.                                                   | Enter your One-Time PIN below One-Time PIN                                                                          |
| Oracle Mobile Authenticator (OMA)                                                                                                    | LOGIN                                                                                                    |
| MyGinnieMae now allows for your One-Time PIN (OTP) to be generated with the Oracle<br>Mobile Authenticator (OMA) on your smart device. Click the below link for instructions on<br>how to download and sync the application with your MyGinnieMae account.<br>Oracle Mobile Authenticator Instructions | Didn't receive OTP? Click the browser refresh button ( ${f C}$ ) to resend.<br>Expired OTP? Return to Portal Login. |

**NOTE:** Alternatively, you can access the Oracle Mobile Authenticator Instructions using your smart device. This page is accessible either via a link in the Welcome Email received upon registration approval, via a link on the Multi-Factor Authentication page with the OTP prompt, or by directly accessing <a href="https://my.ginniemae.gov/gnma/oma.html">https://my.ginniemae.gov/gnma/oma.html</a>.

#### Back to Table of Contents

2.5.1 Register with the Oracle Mobile Authenticator

To register with the Oracle Mobile Authenticator App, follow these steps:

- 1. If you do not already have OMA installed on your smart device,
  - a. Go to Google Play Store (Android) or Apple App Store (iPhone)
  - b. Download the Oracle Mobile Authenticator

Figure 2.5-2 The Oracle Mobile Authenticator Icon

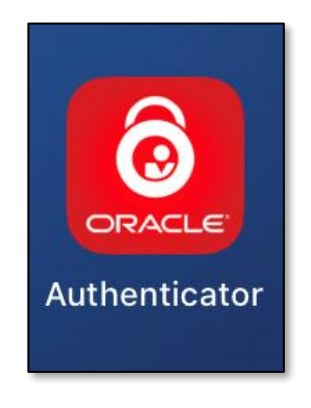

- 2. Once downloaded,
  - a. Open the Oracle Mobile Authenticator App

b. Select the + button on the bottom of the display or the **Add Account** button if you are a first-time user. This will launch the camera on your smart device.

Figure 2.5-3 (Left) Oracle Mobile Authenticator (OMA) no prior accounts (Center) OMA List View (Right) OMA Grid View

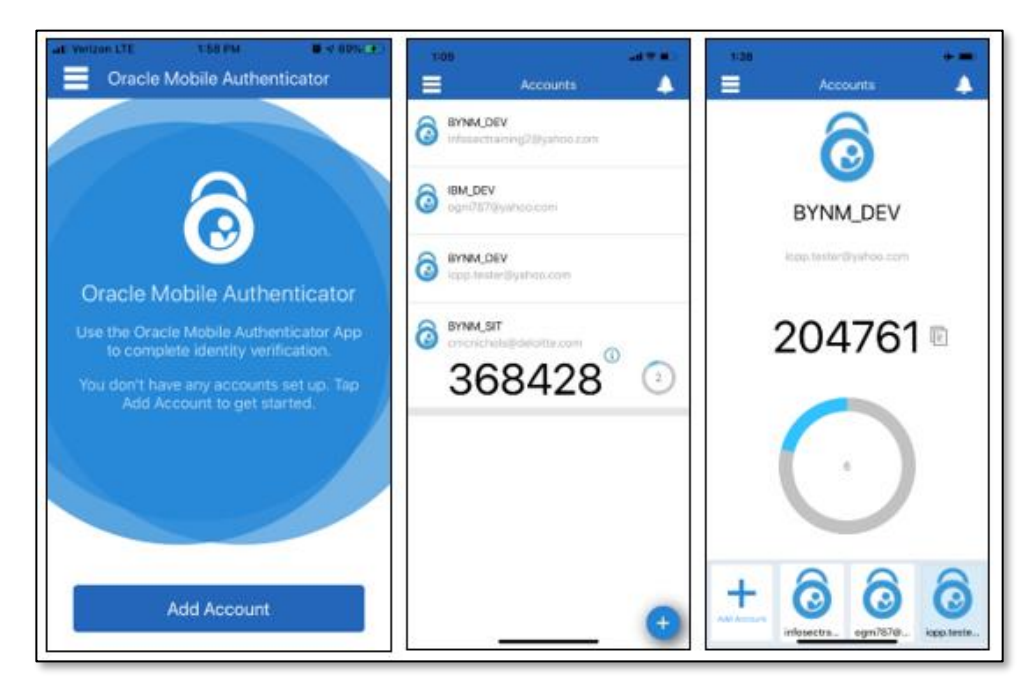

3. Use your smart device to Scan the **QR Code** found in the **OMA Instructions with QR Code** on your computer.

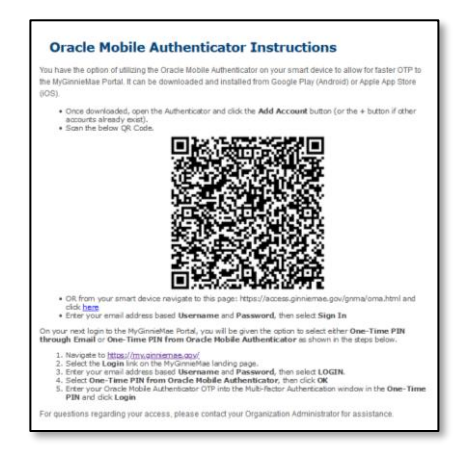

Figure 2.5-4 OMA Instructions with QR Code

- a. Use your MyGinnieMae credentials to, Enter your Username
- b. Enter your Password
- c. Select Sign In

| 1:15      |               |         |      | - 114 | -    |
|-----------|---------------|---------|------|-------|------|
| K Back    | Add /         | Account |      |       |      |
|           | Login F       | Requir  | red  |       |      |
|           | Logini        | ioqui   |      |       |      |
| Ente      | er usernam    | e and p | assy | vora. |      |
| Usen      | neme          |         |      |       |      |
| Pass      |               |         |      |       |      |
|           | AC 724.71   1 |         |      |       |      |
|           |               |         |      |       |      |
|           | Si            | gn In   |      |       |      |
|           |               |         | -    |       |      |
|           | Ca            | Incel   |      |       |      |
| 24        | 20            |         |      | 1     | _    |
| q w       | e r t         | y u     | u    | i o   | p    |
| a s       | d f           | g h     | j    | k     | 1    |
| Section 1 | xc            | v b     | n    | m     | æ    |
| l⇔ z      | 1 1 1 1       |         |      |       |      |
|           |               | pace    |      | ret   | turn |

#### Figure 2.5-5 Oracle Mobile Authenticator Login

**NOTE**: If you attempt to re-register the OMA with your MyGinnieMae account on the same device after having deregistered the account, you will be prompted to either "Create a New Account", "Overwrite", or "Cancel". The user should select "**Overwrite**." If you select "Cancel", you will have to de-register your device and re-register again in order to user the Oracle Mobile Authenticator. If you select "Create New Account", the account must be saved with a unique name, different from your previous registration.

**NOTE**: The MyGinnieMae account may only be connected to one smart device. If you attempt to register OMA with a MyGinnieMae account that is already registered, either on the same device or a different device, you will be prompted with the following error message after entering credentials.

|                              | Error                                                             |
|------------------------------|-------------------------------------------------------------------|
| This account<br>another<br>a | is already configured on<br>device. Contact your<br>administrator |
|                              | ок                                                                |

Figure 2.5-6 Oracle Mobile Authenticator Error for Already Registered Accounts

4. On your next login to MyGinnieMae, you will be given the option to receive either One Time Pin through Email or One Time Pin from Oracle Mobile Authenticator as shown below:

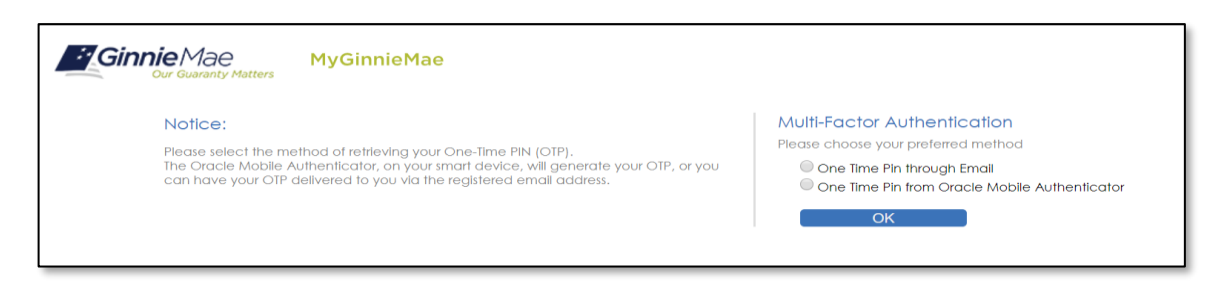

**NOTE**: If you attempt to register with the Oracle Mobile Authenticator and your MyGinnieMae account is disabled, or you enter your credentials incorrectly, the following error message is displayed.

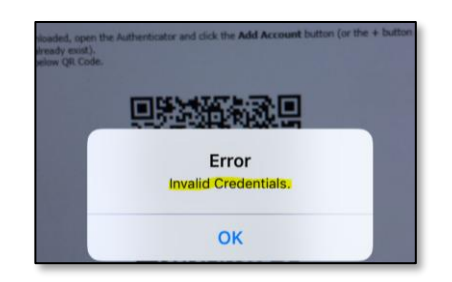

Figure 2.5-8 Disabled User / Invalid Credentials Error

#### Back to Table of Contents

#### 2.5.2 De-register with the Oracle Mobile Authenticator

A user may need to de-register their smart device if they replace their current device with a new one, if they delete and re-download the Oracle Mobile Authenticator, or if they no longer wish to see OTP generated by the Oracle Mobile Authenticator as an option. To de-register a smart device, follow these steps:

- 1. Follow the instructions for Logging into MyGinnieMae.
- 2. From My Dashboard, select the user avatar or initials from the Global Header at the top of the page.

Figure 2.5-9 Edit My Profile

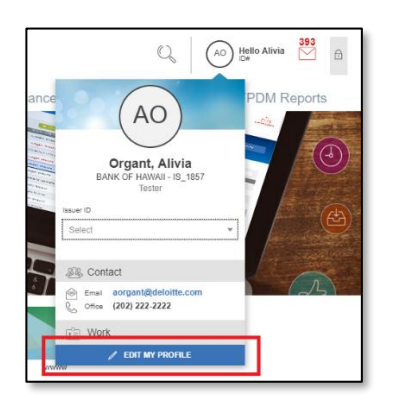

- 3. Select Edit My Profile.
- 4. Select the Account tab.

#### 5. Select Change Security Settings.

| ly Dashboard | Finance | SFPDM Pools & Loans | SFPDM Maintenance | Platinum Processing | SFPDM Reports |
|--------------|---------|---------------------|-------------------|---------------------|---------------|
| ly Profile   |         |                     |                   |                     |               |
|              |         |                     | $\frown$          |                     |               |
|              |         |                     | (AO)              |                     |               |
|              |         |                     |                   |                     |               |
|              |         |                     | EDIT PHOTO        |                     | 🖾 SAVE        |
|              |         |                     | Organt, Alivia    |                     |               |
| Contact      | 🛱 Work  | Account             |                   |                     |               |
|              |         |                     |                   |                     |               |

#### Figure 2.5-10 User's Profile Account Tab

6. The system will redirect to the Password Change Authentication screen. Enter the username and current password.

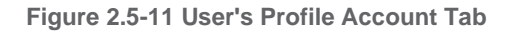

| Ginnie Mae<br>Our Guaranty Matters MyGinnie Mae                                                                                                    |                                                                                                    |
|----------------------------------------------------------------------------------------------------|----------------------------------------------------------------------------------------------------|
| Password Change Notice<br>You are being required to re-authenticate to change your<br>password. This ensures that the registered email address is still<br>valid. | Password Change Authentication         Please provide your username and password.         Username         Password         ENTER         Forgot Password? |

**NOTE:** This page may open in a new tab, however the Portal session in the original tab will continue. It is recommended that, once the user has changed their password, the user close one of these tabs.

7. The system will prompt the Multi-Factor Authentication through Delivery of the OTP via Email delivery.

| ae MyGinnieMae                                                                                                    |                                                                                                    |  |
|----------------------------------------------------------------------------------------------------|----------------------------------------------------------------------------------------------------|--|
| Notice:<br>Delivery of the One-Time PIN (OTP) may not be immediate. Email delivery may<br>experience a delay due to the email policy and security scans on incoming<br>messages at some organizations. Check Junk and Spam folders before<br>requesting a new OTP. | Multi-Factor Authentication<br>Enter your One-Time PIN below<br>One-Time PIN<br>ENTER<br>Didn't receive OTP? Click the browser refresh button (C) to<br>resend.<br>Expired OTP? <u>Return to Portal Login</u> . |  |

**NOTE:** Oracle Mobile Authenticator cannot be used to complete the OTP for Password Change Authentications. The user can only proceed with the OTP via Email delivery.

8. Once re-directed to the Change Password screen, select **De-register** on the Change Password Page.

Figure 2.5-13 Change Password Page

|                                                                                                    | # Home Q Links - @ cmcnichols@deloite.com -                                                                                                    |
|----------------------------------------------------------------------------------------------------|----------------------------------------------------------------------------------------------------|
| Change Password  Password must not match or contain first or last name.  Password must be 8-20 characters long.  Password must be 8-20 characters long.  Password must contain at least 2 alphabetic characters, and at least 1 uppercase and lowercase letter(s).  Password must contain at least 1 special character(s).  Password must contain at least 1 special character(s). | Current Password:<br>New Password:<br>Confirm New Password:                                                                                         |
| <ul> <li>Password must not contain the username or match the last 24 previous passwords</li> </ul>                                                                                                    | De-register Oracle Mobile Authenticator<br>To de-register the Oracle Mobile Authenticator from your occount, click the De-register<br>button below. |
|                                                                                                    | Return to Portal                                                                                                    |
|                                                                                                    |                                                                                                    |
|                                                                                                    |                                                                                                    |
|                                                                                                    |                                                                                                    |

9. Select **Confirm** in the Confirmation window.

Figure 2.5-14 De-registration Confirmation Window

|              | 🖀 Home 📿 Links 🗸                                                       |
|--------------|------------------------------------------------------------------------|
|              | Confirm De-registration of Oracle Mobile Authenticator                 |
| l            | Are you sure you want to de-register your Oracle Mobile Authenticator? |
| iare<br>) Ic | Cancel Confirm                                                         |
| bet          | c character(s).                                                        |

10. A message that the de-registration was successful will display. To return to the portal, select **Return to Portal**.

| Ginnie Mae                                                                  | Q Links +                 | iopp.tester@yahoo.com + |
|-----------------------------------------------------------------------------|---------------------------|-------------------------|
| Oracle Mobile Authenticator successfully de-registered for IOPPTESTER@YAHOO | OM. OIM status: COMPLETED | ×                       |
| Change Password                                                             |                           |                         |
| Password Policy                                                             |                           |                         |

**NOTE:** If you need to re-register a smart device with the Oracle Mobile Authenticator follow the instructions in the <u>Register with Oracle Mobile Authenticator</u> section.

Back to Table of Contents

#### 2.6 Managing Your MyGinnieMae Account

2.6.1 Profile Management

To manage a user profile, select the user avatar. A drop-down menu will appear with the Issuer profile.

2.6.2 Issuer ID

Issuers associated with multiple Issuer IDs can toggle their view to display data specific to each individual business entity. This data is shown within the Commitment Authority Chart and Pool Numbers Chart.

**NOTE:** Subservicers will **not** be able to see Commitment Authority or to Request Pool Numbers.

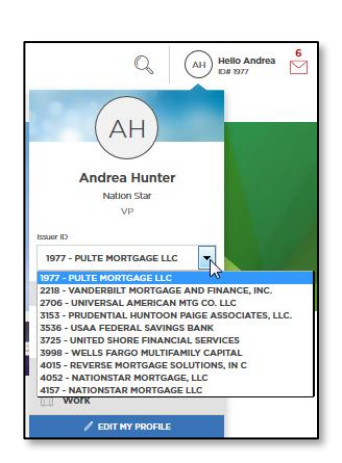

Figure 2.6-1 Toggle View

Back to Table of Contents

2.6.3 Edit Profile

Select "Edit My Profile" to:

- View the user's profile picture as well as change and delete the current photo. Select "Edit Photo" to select a new profile photo. Select "Delete Photo" to remove the current profile photo.
- Toggle between editing contact and work information.
- View "Connections" to display assigned Ginnie Mae Account Executive with their contact information.
- Edit public work profile information such as:
  - Start Date duration of organizational experience
  - Title current job title
  - o Job Functions details about the user's responsibilities
  - o Professional Background Summary brief biographical sketch of a user's professional experience

|                                                                                                    |                  |                                                                                     | 部 Communities イ | Tools 🗸 | C Knowle   | idge Center |
|----------------------------------------------------------------------------------------------------|------------------|-------------------------------------------------------------------------------------|-----------------|---------|------------|-------------|
| Ginnie Mae<br>Our Guaranty Matters MyGin                                                                                                    | nieMae           |                                                                                     |                 | Q 🧕     | Hello Jeff | 1648<br>M   |
| My Dashboard IPIM Pools                                                                                                    | & Loans Maintena | nce                                                                                 |                 |         |            |             |
| My Profile                                                                                                    |                  |                                                                                     |                 |         |            |             |
|                                                                                                    |                  | CENTRADO                                                                            |                 |         |            | E SAVE      |
| Contact Work A                                                                                                    | Connections (2)  | Account                                                                             |                 |         |            |             |
| Orgenization Name<br>Bank of New York - BP_02                                                                                                    |                  |                                                                                     |                 |         |            |             |
| issuer<br>02 -                                                                                                    |                  | 2045 - GERSHMAN INVESTMENT CORP.                                                    |                 |         |            |             |
| 3153 - PRUDENTIAL HUNTOON PAIGE ASSOCIAT<br>4042 - QUICKEN LOANS INC.                                                                                                    | ES, LLC.         | 3998 - WELLS FARGO MULTIFAMILY CAPITAL<br>4188 - HIGHLAND COMMERCIAL MORTGAGE, LLC. |                 |         |            |             |
| Trie                                                                                                    | Start Date       |                                                                                     |                 |         |            |             |
| Issuer                                                                                                    |                  | Ë                                                                                   |                 |         |            |             |
| Les Fundame<br>El Audit a Compliance<br>El Document Acquisition<br>El Document Costadian<br>El Document Catadian<br>El Lacan payment occessing<br>El Lacan payment occessing<br>El Pool Ammentation<br>El Pool Ammentation |                  |                                                                                     |                 |         |            |             |

Figure 2.6-2 Manage Profile

#### Back to Table of Contents

#### 2.6.4 Associated Accounts

Select the "Account" tab to view and update the profile setting for Single Sign-On identity association with other applications such as GMEP 1.0 or Ginnie*NET*. Use the drop-down menu to select a default ID for each application.

#### Figure 2.6-3 Associated Accounts

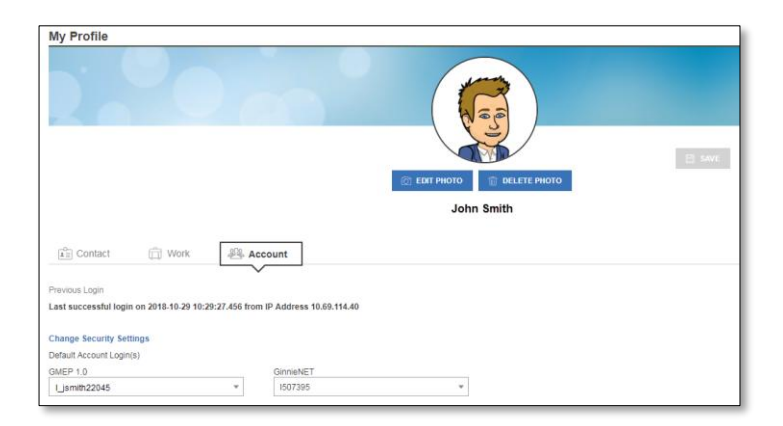

#### Back to Table of Contents

#### 2.7 Resetting Passwords

There are several reasons for why a user may want or need to reset their password. In most cases this can be done without the assistance of a system administrator. This section of the guide identities the various circumstances for resetting a password and provides detailed instructions on what to steps to take in each instance.

#### 2.7.1 Change Password

As a security requirement, portal passwords are set to expire every 90 days. If a user has received an email notification that their password is about to expire or would like to change their password for any other reason, the user can do so by following these steps:

- 1. Follow the instructions for Logging into MyGinnieMae.
- 2. Select the user avatar or initials from the Global Header at the top of the page on My Dashboard.
- 3. Select Edit My Profile.

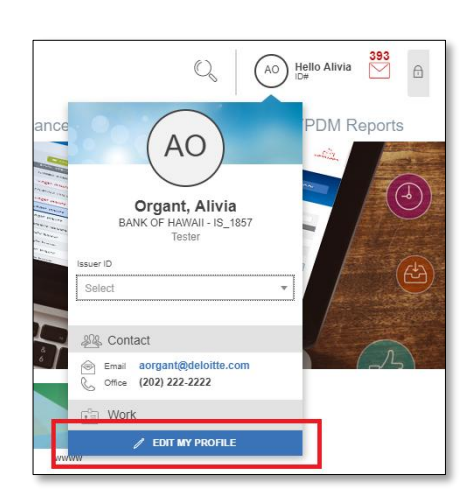

Figure 2.7-1 Edit User's Profile

- 4. Select the Account tab.
- 5. Select Change Security Settings.

Figure 2.7-2 Change Security Settings

| my Frome                                                                                                    |                                                                 |        |
|----------------------------------------------------------------------------------------------------|-----------------------------------------------------------------|--------|
|                                                                                                    | AO                                                              |        |
|                                                                                                    |                                                                 |        |
|                                                                                                    | C EDIT PHOTO                                                    | E SAVE |
|                                                                                                    | Organt, Alivia                                                  |        |
|                                                                                                    |                                                                 |        |
|                                                                                                    |                                                                 |        |
| 🖹 Contact 📋 Work                                                                                                    | Account                                                         |        |
| Contact 🔂 Work                                                                                                    | Account                                                         |        |
| Previous Login                                                                                                    | 12:21.204 from IP Address 167.219.88.140                        |        |
| Contact 🗇 Work Previous Login Last successful login on 2019-05-13 13:1                                                                                                    | Jess Account           16.21.204 from IP Address 167.219.88.140 |        |
| Contact Work Previous Logn Last successful login on 2019-05-13 13:1 Change Security Settings                                                                                                    | 18:21.204 from IP Address 167.219.88.140                        |        |
| Contact Work Previous Logn Last successful login on 2019-05-13 13:1 Change Security Settings Deter Decomm Cogness Deter Decomm Cogness Decomm Cogness Decomm Cogness Decom | IB-21.204 from IP Address 167.219.88.140<br>OpeneNET            |        |

6. The Password Change Authentication Screen will be displayed. Enter your **Username** and **Current Password**. Select **Enter**.

Figure 2.7-3 Password Change Notice

| Ginnie Mae<br>Our Guaranty Matters My Ginnie Mae                                                                                                    |                                                                                                    |
|----------------------------------------------------------------------------------------------------|----------------------------------------------------------------------------------------------------|
| Password Change Notice<br>You are being required to re-authenticate to change your<br>password. This ensures that the registered email address is still<br>valid. | Password Change Authentication<br>Please provide your username and password.<br>Username<br>Password<br>ENTER<br>Forgot Password? |

7. The system will prompt the Multi-Factor Authentication. You will receive your One-Time Pin (OTP) via email.

**Note**: Oracle Mobile Authenticator cannot be used to complete the OTP for password change authentications. You may only complete authentication with the OTP received via email delivery.

8. Enter the **OTP** received via email in the One-Time PIN field and select Enter.

Figure 2.7-4 Password Change Notice

| e MyGinnieMae                                                                                                    |                                                                                                    |  |
|----------------------------------------------------------------------------------------------------|----------------------------------------------------------------------------------------------------|--|
| Notice:<br>Delivery of the One-Time PIN (OTP) may not be immediate. Email delivery may<br>experience a delay due to the email policy and security scans on incoming<br>messages at some organizations. Check Junk and Spam folders before<br>requesting a new OTP. | Multi-Factor Authentication<br>Enter your One-Time PIN below<br>One-Time PIN<br>ENTER<br>Didn't receive OTP? Click the browser refresh button (C) to<br>resend.<br>Expired OTP? Return to Partal Login. |  |

**NOTE:** If a user account is disabled, the user will see the following error message. This error message will also show up if an invalid username and password are submitted:

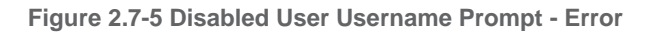

| <b>Ginnie</b><br>Our Guara | BC<br>nty Matters<br>Security                                                                                                    |
|----------------------------|----------------------------------------------------------------------------------------------------|
|                            | Your Credentials Were Not Accepted.                                                                                                    |
|                            | Please ensure that the username and password were entered correctly. If they are not accepted, it may be because your account has been disabled. For further assistance please contact your Organization Administrator. If they are unable to help, please contact the Ginnie Mae Customer Support Hotline by dialing (833) GNMA HELP or (833) 466-2435. |

- 9. On the Change Password page,
  - a. Enter the Current Password
  - b. Enter a New Password
  - c. Confirm New Password
  - d. Select Submit

| Password Policy Password must not match or contain first or last name. Password must be 8-20 characters long. Password must contain at least 2 alphabetic characters, and at least 1 uppercase and                                | Current Password:                                                                                                    |
|----------------------------------------------------------------------------------------------------|----------------------------------------------------------------------------------------------------|
| lowercase letter(s).<br>• Password must contain at least 1 numeric character(s).<br>• Password must contain at least 1 special character(s).<br>• Password must not contain the username or match the last 24 previous passwords. | Confirm New Password: Submit                                                                                                    |
|                                                                                                    | Display RSA Token QR Code<br>To display RSA Token QR Codes for importing into mobile devices, click the RSA Q<br>Code button below. |
|                                                                                                    | RSA QR Code                                                                                                    |

- 7. A successful password change message will display,
  - a. Select OK

Figure 2.7-7 Successful Password Change Message

| Ginnie Mae MyGini<br>Dur Guaranty Matters                                                               | Successful Password Change                                                              |  |
|----------------------------------------------------------------------------------------------------|-----------------------------------------------------------------------------------------|--|
| Password change successful.                                                                             | Your password change was successful.<br>Redirecting you to the MyGinnieMae Portol site. |  |
| You have successfully changed your password.<br>Please logout and re-login utilizing this new password. | ox                                                                                      |  |
|                                                                                                    |                                                                                         |  |

8. The user will receive a confirmation email that their password has been changed.

Figure 2.7-8 Change Password Confirmation Email

| D<br>To tali210@gi                                                                                                    | Fri 1/3/2020 4:54 PM<br>donotreply_access@ginniemae.gov<br>MyGinnieMae Password Change Confirmation<br>nnienet.com          |  |  |
|----------------------------------------------------------------------------------------------------|----------------------------------------------------------------------------------------------------|--|--|
| This notice is to confirm that the MyGinnieMae password has been changed for user <u>TALI210@GINNIENET.COM</u> .<br>If you did not initiate this action, please contact your Organization Administrator for assistance. If they are unable to help, contact the<br>Ginnie Mae Help Desk at (833) GNMAHELP or (833) <sup>-</sup> 466-2435. |                                                                                                    |  |  |
| This email h<br>For more in                                                                                                    | as been scanned by the Symantec Email Security.cloud service.<br>formation please visit <u>http://www.symanteccloud.com</u> |  |  |

Back to Table of Contents

#### 2.7.2 Forgotten Password

If a user has forgotten their password, they may change it on own their own by following the instructions below.

- 1. Navigate to the Public Landing Page at https://my.ginniemae.gov/.
- 2. Select Login.
- 3. Select Forgot Password?

| Ginnie Mae<br>Our Guaranty Matters MyGinnie Mae                                                                                                    |                                                                      |
|----------------------------------------------------------------------------------------------------|----------------------------------------------------------------------|
| Sovernment Security Disclosure<br>ou are accessing a U.S. Government information system, which includes (1) this computer, (2) this<br>monuter network. (3) all computers connected to this network, and (4) all devices and storage                                                                                                   | Initial Authentication<br>Please provide your username and password. |
| nedia attached to this network or to a computer on this network. This information system is provided<br>or U.S. Government-authorized use only.                                                                                                    | Username                                                             |
| criminal penaities.                                                                                                    |                                                                      |
| I. You have no reasonable expectation of privacy regarding any communications or data transiting<br>or stored on this information system. At any time, the government may for any lawful government<br>suppose monitor, intercept, search and setze any communication or data transiting or stored on this<br>nformation system.       | Forgot Password?                                                     |
| <ol> <li>Any communications or data transiting or stored on this information system may be disclosed or<br/>used for any lawful government purpose.</li> </ol>                                                                                                    |                                                                      |
| 3. Your consent is final and irrevocable. You may not rely on any statements or informal palicies<br>supporting to provide you with any expectation of privacy regarding communications on this system,<br>whether oral or written, by your supervisor or any other official, except HUD or Ginnie Mae's Chief<br>information Officer. |                                                                      |

Figure 2.7-9 Login Page

**NOTE:** If the user enters the incorrect username or does not have a registered MGM account, they will see the following error message:

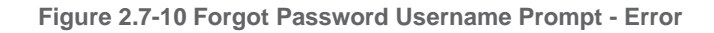

| Multi-Factor Authentication                                                                                         |  |
|----------------------------------------------------------------------------------------------------|--|
| Invalid One-Time PIN                                                                                                |  |
| Enter your One-Time PIN below                                                                                       |  |
| One-Time PIN                                                                                                    |  |
| ENTER                                                                                                    |  |
| Didn't receive OTP? Click the browser refresh button ( ${f C}$ ) to resend.<br>Expired OTP? Return to Portal Login. |  |

**NOTE:** If a user account is disabled, the user will see the following error message. This error message will also show up if an invalid username and password are submitted:

|                          | e<br>ty Matters                                                                                                    |  |
|--------------------------|----------------------------------------------------------------------------------------------------|--|
| MyGinnieMae Portal and S | Your Credentials Were Not Accepted.                                                                                                    |  |
|                          | Please ensure that the username and password were entered correctly. If they are not accepted, it may be because your account has been disabled. For further assistance please contact your Organization Administrator. If they are unable to help, please contact the Ginnie Mae Customer Support Hotline by dialing (833) GNMA HELP or (833) 466-2435. |  |

4. The system will redirect to the Password Change Authentication screen. **Enter your username**, then select "Login."

| Figure 2.7-12: | Forgot | Password | Username | Prompt |
|----------------|--------|----------|----------|--------|
|----------------|--------|----------|----------|--------|

| Ginnie Mae<br>Our Guaranty Matters MyGinnie Mae                                                                                                    |                                                                                      |  |
|----------------------------------------------------------------------------------------------------|--------------------------------------------------------------------------------------|--|
| Password Change Notice<br>You are being required to re-authenticate to change your<br>password. This ensures that the registered email address is<br>still valid. | Password Change Authentication<br>Please provide your username.<br>Username<br>ENTER |  |

5. After successfully entering their username, Enter the OTP received via email in the One-Time PIN field and select Login.

**NOTE:** Oracle Mobile Authenticator cannot be used to complete the OTP for Password Change Authentications. The user can only proceed with the OTP via Email delivery.

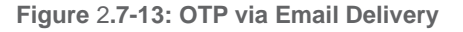

| Gur Gurranty Matters MyGinnieMae                                                                                                    |                                                                                                    |
|----------------------------------------------------------------------------------------------------|----------------------------------------------------------------------------------------------------|
| Notice:<br>Delivery of the One-Time PIN (OTP) may n<br>experience a delay due to the email pol<br>messages of some organizations. Check<br>requesting a new OTP. | be immediate. Email delivery may<br>and security scans on incoming<br>ik and Spam folders before<br>Didn't receive OTP? Click the browser refresh button { C} to<br>resend.<br>Expired OTP? <u>Return to Portal Login</u> , |

- 6. After successfully entering the OTP, the user will be directed to the Reset Password page to,
  - a. Enter a New Password
  - b. Confirm New Password
  - c. Select Submit

| Figure | 2.7-14: | Reset | Password | Page |
|--------|---------|-------|----------|------|
|        |         |       |          |      |

| <ul> <li>Password Policy</li> <li>Password must not match or contain first or last name.</li> <li>Password must be 8-20 characters long.</li> <li>Password must contain at least 2 alphabetic characters, and at least 1 uppercase and lowercase letter(s).</li> <li>Password must contain at least 1 numeric character(s).</li> <li>Password must contain at least 1 upecial character(s).</li> <li>Password must contain at least 1 upecial character(s).</li> </ul> | Reset Password Please enter and confirm your new password. New Password: Confirm New Password: Cancel Submit |
|----------------------------------------------------------------------------------------------------|----------------------------------------------------------------------------------------------------|
|----------------------------------------------------------------------------------------------------|----------------------------------------------------------------------------------------------------|

- 7. A successful password change message will display,
  - a. Select OK

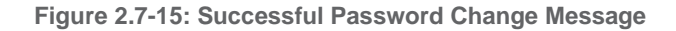

| Ginnie Mae<br>Our Guaranty Matters MyGint                                                               | Successful Password Change                                                              |  |
|----------------------------------------------------------------------------------------------------|-----------------------------------------------------------------------------------------|--|
| Password change successful.                                                                             | Your password change was successful.<br>Redirecting you to the MyGinnieMae Portal site. |  |
| You have successfully changed your password.<br>Please logout and re-login utilizing this new password. | ОК                                                                                      |  |
|                                                                                                    |                                                                                         |  |

8. The user will be redirected to the Login Page, where they can login using their new password.

Figure 2.7-16: Redirect to Login Page

| Our Guaranty Matters                                                                                                    |                                            |
|----------------------------------------------------------------------------------------------------|--------------------------------------------|
| Government Security Disclosure                                                                                                    | Initial Authentication                     |
| You are accessing a U.S. Government information system, which includes (1) this computer, (2) this<br>computer network. (3) all computers connected to this network, and (4) all devices and storage                                                                                                    | Please provide your username and password. |
| redia attached to this network or to a computer on this network. This information system is provided<br>for U.S. Government-authorized use only.                                                                                                    | Username                                   |
| Unauthorized or improper use of this system may result in disciplinary action, as well as civil and<br>criminal penalties.                                                                                                    | Password                                   |
| By using this information system, you understand and consent to the following:                                                                                                    | LOGIN                                      |
| <ol> <li>You have no reasonable expectation of privacy regarding any communications or data transiting<br/>or stored on this information system. At any lime, the government may for any lawful government<br/>purpose monitor, intercept, search and seize any communication or data transiting or stored on this<br/>information system.</li> </ol> | Forgot Password?                           |
| <ol> <li>Any communications or data transiting or stored on this information system may be disclosed or<br/>used for any lawful government purpose.</li> </ol>                                                                                                    |                                            |
| 3. Your consent is final and irrevocable. You may not rely on any statements or informal policies<br>purporting to provide you with any expectation of privacy regarding communications on this system,<br>whether oral or withen, by your supervisor or any other official, except HUD or Ginnie Mae's Chief<br>information Officer.                 |                                            |

9. The user will receive a confirmation email that their password has been changed.

Figure 2.7-17: Password Change Confirmation Email

| D                                                                                                    | Fri 1/3/2020 4:54 PM<br>donotreply_access@ginniemae.gov<br>MyGinnieMae Password Change Confirmation                         |
|----------------------------------------------------------------------------------------------------|----------------------------------------------------------------------------------------------------|
| This notice is to confirm that the MyGinnieMae password has been changed for user <u>TALI210@GINNIENET.COM</u> .<br>If you did not initiate this action, please contact your Organization Administrator for assistance. If they are unable to help, contact the Ginnie Mae Help Desk at (833) GNMAHELP or (833)-466-2435. |                                                                                                    |
| This email h<br>For more inf                                                                                                    | as been scanned by the Symantec Email Security.cloud service.<br>formation please visit <u>http://www.symanteccloud.com</u> |

#### Back to Table of Contents

#### 2.7.3 Expired Password

As a security requirement, portal passwords are set to expire every 90 days. Once a password has expired, a notification email is sent, and the user will have to follow the instructions to change passwords upon next login. If the user has forgotten the expired password, contact the Organization Administrator to have the password reset. After three unsuccessful attempts to enter a password, the account will be locked, and the user must contact the Organization Administrator to have the account the Organization Administrators section.

**NOTE**: Users will receive a daily email notification of impending password expiration starting the 81<sup>st</sup> day until the 90<sup>th</sup> day or until the password has been reset. A password expiration email is sent after the 90<sup>th</sup> day.

- 1. Navigate to the Public Landing Page at <u>https://my.ginniemae.gov/</u> and select Login.
- 2. Login using the Username and Expired Password. See the Entering a Username and Password section.

| Our Guaranty Matters                                                                                                    |                                            |
|----------------------------------------------------------------------------------------------------|--------------------------------------------|
| Government Security Disclosure                                                                                                    | Initial Authentication                     |
| (ou are accessing a U.S. Government information system, which includes (1) this computer, (2) this<br>computer network, (3) all computers connected to this network, and (4) all devices and storage                                                                                                    | Please provide your username and password. |
| nedia attached to this network or to a computer on this network. This information system is provided<br>or U.S. Government-authorized use only.                                                                                                    | Usemame                                    |
| Inauthorized or improper use of this system may result in disciplinary action, as well as civil and<br>riminal penatties.                                                                                                    | Password                                   |
| By using this information system, you understand and consent to the following:                                                                                                    | LOGIN                                      |
| . You have no reasonable expectation of privacy regarding any communications or data transiting<br>sr stored on this information system. At any time, the government may for any lawful government<br>suppose monitor, intercept, search and seize any communication or data transiting or stored on this<br>nformation system.        | Forgot Password?                           |
| <ol> <li>Any communications or data transiting or stored on this information system may be disclosed or<br/>used for any lawful government purpose.</li> </ol>                                                                                                    |                                            |
| 3. Your consent is final and irrevocable. You may not rely on any statements or informal policies<br>purporting to provide you with any expectation of privacy regarding communications on this system,<br>whether orai or written, by your supervisor or any other official, except HUD or Ginnie Mae's Chief<br>information Officer. |                                            |

#### Figure 2.7-18: Login Page

3. The system will redirect to the Password Change Authentication screen. Enter your username, then select "Enter."

#### Figure 2.7-19: Forgot Password Username Prompt

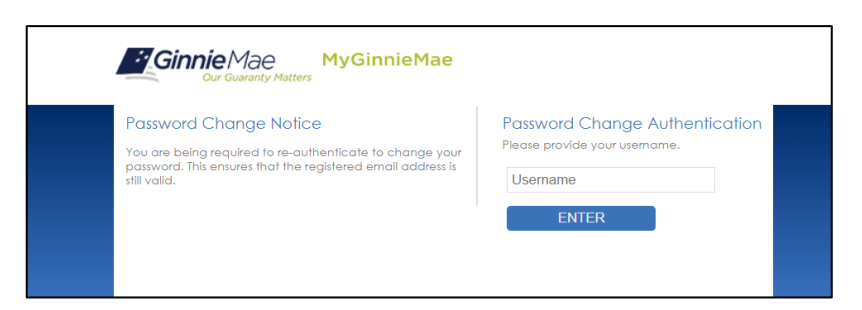

4. Upon successfully entering your username, you will receive a One Time PIN (OTP) via your registered email. Enter your **OTP** and select **Enter**.

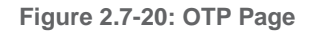

| De MyGinnieMae                                                                                                    |                                                                                                    |  |
|----------------------------------------------------------------------------------------------------|----------------------------------------------------------------------------------------------------|--|
| Notice:<br>Delivery of the One-Time PIN (OTP) may not be immediate. Email delivery may<br>experience a delay due to the email policy and security scans on incoming<br>messages at some organizations. Check Junk and Spam folders before<br>requesting a new OTP. | Multi-Factor Authentication<br>Enter your One-Time PIN below<br>One-Time PIN<br>ENTER<br>Didn't receive OTP? Click the browser refresh button (C) to<br>resend.<br>Expired OTP? <u>Return to Portal Login</u> . |  |

- 5. After successfully entering the OTP, the user will be directed to the Reset Password page to,
  - a. Enter a New Password
  - b. Confirm New Password
  - c. Select Submit

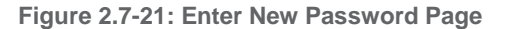

| <ul> <li>assword Policy</li> <li>Password must not match or contain first or last name.</li> <li>Password must be 5-20 characters long.</li> <li>Password must contain at least 2 alphabetic characters, and at least 1 uppercase and lowercase letter(s).</li> <li>Password must contain at least 1 numeric character(s).</li> <li>Password must contain at least 1 upecial character(s).</li> <li>Password must not contain the username or match the last 24 previous passwords.</li> </ul> | Reset Password Please enter and confirm your new password. New Password: Confirm New Password: Cancel | Submit |
|----------------------------------------------------------------------------------------------------|----------------------------------------------------------------------------------------------------|--------|
|----------------------------------------------------------------------------------------------------|----------------------------------------------------------------------------------------------------|--------|

6. A successful password change message will display.

| Figure 2.7-22: \$ | Successful | Password | Change | Message |
|-------------------|------------|----------|--------|---------|
|                   |            |          |        |         |

| Ginnie Mae<br>Our Guaranty Matters MyGint                                                               | Successful Password Change                                                           |
|----------------------------------------------------------------------------------------------------|--------------------------------------------------------------------------------------|
| Password change successful.                                                                             | Your password change was successful. Redirecting you to the MyGinnieMae Portal site. |
| You have successfully changed your passward.<br>Please logout and re-login utilizing this new password. | ОК                                                                                   |
|                                                                                                    |                                                                                      |

7. The user will be redirected to the Login Page, where they can login using their new password.

Figure 2.7-23: Redirect to Login Page

| Our Guaranty Matters                                                                                                    |                                            |
|----------------------------------------------------------------------------------------------------|--------------------------------------------|
| Government Security Disclosure                                                                                                    | Initial Authentication                     |
| (ou are accessing a U.S. Government information system, which includes (1) this computer, (2) this                                                                                                    | Please provide your username and password. |
| being and achieved to this network or to a computer on this network, this information system is provided<br>or U.S. Government-authorized use only.                                                                                                    | Username                                   |
| Jnauthorized or improper use of this system may result in disciplinary action, as well as civil and<br>criminal penaities.                                                                                                    | Password                                   |
| By using this information system, you understand and consent to the following:                                                                                                    | LOGIN                                      |
| . You have no reasonable expectation of privacy regarding any communications or data transiting<br>or stored on this information system. At any time, the government may for any lawful government<br>suppose monitor, intercept, search and seize any communication or data transiting or stored on this<br>information system.       | Forgot Password?                           |
| <ol> <li>Any communications or data transiting or stored on this information system may be disclosed or<br/>used for any lawful government purpose.</li> </ol>                                                                                                    |                                            |
| 3. Your consent is final and irrevocable. You may not rely on any statements or informal policies<br>surporting to provide you with any expectation of privacy regarding communications on this system,<br>whether oral or written, by your supervisor or any other official, except HUD or Ginnie Mae's Chief<br>information Officer. |                                            |

8. The user will receive a confirmation email that their password has been changed.

Figure 2.7-23 Password Change Confirmation Email

| D<br>To tali210@gir                                                                                                    | Fri 1/3/2020 4:54 PM<br>donotreply_access@ginniemae.gov<br>MyGinnieMae Password Change Confirmation |  |  |
|----------------------------------------------------------------------------------------------------|----------------------------------------------------------------------------------------------------|--|--|
| This notice is to confirm that the MyGinnieMae password has been changed for user TALI210@GINNIENET.COM.<br>If you did not initiate this action, please contact your Organization Administrator for assistance. If they are unable to help, contact the<br>Ginnie Mae Help Desk at (833) GNMAHELP or (833) <sup>2</sup> 466-2435. |                                                                                                    |  |  |
| This email has been scanned by the Symantec Email Security.cloud service.<br>For more information please visit <u>http://www.symanteccloud.com</u>                                                                                                    |                                                                                                    |  |  |

Back to Table of Contents

#### 2.7.4 Logging In After an Admin Reset a User's Password

If an Organization or Operations Admin has reset a user's password using the Access Management Console, the user will receive an email containing a temporary password. The user will no longer be able to sign into the Portal with their old password and will be prompted to change their password upon first time login with the new, temporary password.

Figure 2.7-24 Temporary Password Email

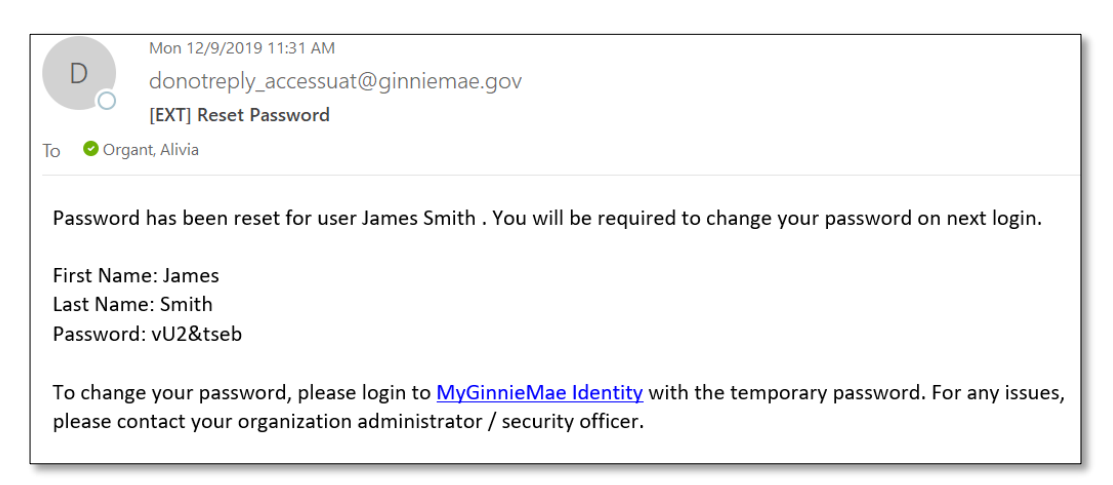

- 1. Navigate to the Public Landing Page at <a href="https://my.ginniemae.gov/">https://my.ginniemae.gov/</a> and select Login.
- 2. Login using the Username and **Temporary Password**. See the <u>Entering a Username and Password</u> section.

| Figure | 2.7-25 | Login | Page |
|--------|--------|-------|------|
|--------|--------|-------|------|

| Ginnie Mae MyGinnie Mae                                                                                                    |                                            |
|----------------------------------------------------------------------------------------------------|--------------------------------------------|
| Government Security Disclosure                                                                                                    | Initial Authentication                     |
| (ou are accessing a U.S. Government information system, which includes (1) this computer, (2) this                                                                                                    | Please provide your username and password. |
| computer remotive to fail computers connected to his remotive, this information system is provided<br>or U.S. Government-authorized use only.                                                                                                    | Username                                   |
| Jnauthorized or improper use of this system may result in disciplinary action, as well as civil and<br>criminal penalties.                                                                                                    | Password                                   |
| By using this information system, you understand and consent to the following:                                                                                                    | LOGIN                                      |
| I. You have no reasonable expectation of privacy regarding any communications or data transiting<br>or stored on this information system. At any time, the government may for any lawful government<br>suppose monitor, intercept, search and seize any communication or data transiting or stored on this<br>nformation system.       | Forgot Password?                           |
| <ol> <li>Any communications or data transiting or stored on this information system may be disclosed or<br/>used for any lawful government purpose.</li> </ol>                                                                                                    |                                            |
| 3. Your consent is final and irrevocable. You may not rely on any statements or informal policies<br>supporting to provide you with any expectation of privacy regarding communications on this system,<br>whether oral or written, by your supervisor or any other official, except HUD or Ginnie Mae's Chief<br>information Officer. |                                            |

3. Select your Preferred Method of receiving a One-Time PIN (OTP) and select OK.

| Ginnie Mae<br>Our Guaranty Matters                                            | MyGinnieMae                                                                                                    |                                                                                                    |
|-------------------------------------------------------------------------------|----------------------------------------------------------------------------------------------------|----------------------------------------------------------------------------------------------------|
| Notice:<br>Please select the me<br>The Oracie Mobile A<br>can have your OTP o | thod of retrieving your One-Time PIN (OTP).<br>uthenticator, on your smart device, will generate your OTP, or you<br>lefvered to you via the registered email address. | Multi-Factor Authentication<br>Please choose your preferred method<br>© One Time Pin through Email<br>© One Time Pin from Oracle Mobile Authenticator<br>OK |

4. Enter your **OTP** and select **Login**.

#### Figure 2.7-26 OTP Page

| Ginnie Mae<br>Our Guaranty Matters MyGinnie Mae                                                                                                    |                                                                                                    |
|----------------------------------------------------------------------------------------------------|----------------------------------------------------------------------------------------------------|
| Notice:                                                                                                    | Multi-Factor Authentication                                                                                        |
| Delivery of the One-Time PIN (OTP) may not be immediate. Email delivery may experience<br>a delay due to the email policy and security scans on incorning messages at some<br>arganizations. Check Junk and Sparn folders before requesting a new OTP.                                                 | Enter your One-Time PIN below One-Time PIN                                                                         |
| Oracle Mobile Authenticator (OMA)                                                                                                    | LOGIN                                                                                                    |
| MyGinnieMae now allows for your One-Time PIN (OTP) to be generated with the Oracle<br>Mobile Authenticator (OMA) on your smart device. Click the below link for instructions on<br>how to download and sync the application with your MyGinnieMae account.<br>Oracle Mobile Authenticator Instructions | Didn't receive OTP? Click the browser refresh button ( ${\bf C}$ ) to resend. Expired OTP? Return to Portal Login. |

- 5. After successfully entering the OTP, the user will be directed to the Reset Password page to,
  - a. Enter a **New Password**
  - b. Confirm New Password
  - c. Select Submit

Figure 2.7-27 Enter New Password Page

| <ul> <li>Paravord must not match or combin first or last name.</li> <li>Paravord must be 2-0 characters long.</li> <li>Paravord must be 2-0 characters long.</li> <li>Paravord must be 2-0 characters long.</li> <li>Paravord must contain at least 1 special character(s).</li> <li>Paravord must contain at least 1 special character(s).</li> <li>Paravord must not contain at least 1 special character(s).</li> </ul> | Reset Password       Please enter and confirm your new password.       New Password:       Confirm New Password:       Cancel   Submit |
|----------------------------------------------------------------------------------------------------|----------------------------------------------------------------------------------------------------|
|----------------------------------------------------------------------------------------------------|----------------------------------------------------------------------------------------------------|

- 6. A successful password change message will display.
  - a. Select **OK**

#### Figure 2.7-28 Successful Password Change Message

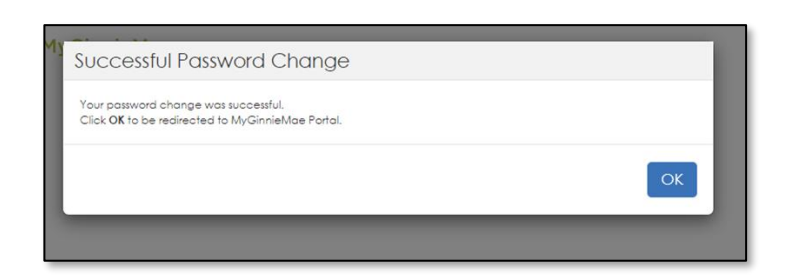

- 7. The user will be redirected to the Login Page, where they can login using their new password.
- 8. The user will receive a confirmation email that their password has been changed.

Figure 2.7-29 Password Change Confirmation Email

| D<br>To tali210@gir | Fri 1/3/2020 4:54 PM<br>donotreply_access@ginniemae.gov<br><b>MyGinnieMae Password Change Confirmation</b><br>nnienet.com    |
|---------------------|----------------------------------------------------------------------------------------------------|
| This notice is      | s to confirm that the MyGinnieMae password has been changed for user <u>TALI210@GINNIENET.COM</u> .                          |
| If you did no       | Initiate this action, please contact your Organization Administrator for assistance. If they are unable to help, contact the |
| Ginnie Mae          | Help Desk at (833) GNMAHELP or (833):466-2435.                                                                               |
| This email ha       | as been scanned by the Symantec Email Security.cloud service.                                                                |
| For more inf        | formation please visit <u>http://www.symanteccloud.com</u>                                                                   |

#### Back to Table of Contents

#### 2.8 Logging into MyGinnieMae

To successfully log into the portal, users must correctly enter their username, which is the corporate email address used to register for the MyGinnieMae account, the current password, and One-Time PIN (OTP) sent to the corporate email address or through the Oracle Mobile Authenticator (OMA). Once entered users can navigate freely within the portal and its business applications.

- 2.8.1 Entering a Username and Password
  - 1. Navigate to the Public Landing Page at <a href="https://my.ginniemae.gov/">https://my.ginniemae.gov/</a> and select Login.

| Ginn                                         | MyGinnieMae                                                                                                    |                                                                                                    | ⊡1.opin                                                 |
|----------------------------------------------|----------------------------------------------------------------------------------------------------|----------------------------------------------------------------------------------------------------|---------------------------------------------------------|
| Ginnie Ma<br><b>Moder</b>                    | e's<br>nization Effort                                                                                         |                                                                                                    |                                                         |
| Welcome to                                   | MyGinnieMae the new Ginnie                                                                                     | Patrum Pat<br>Potentia<br>Potentia<br>Pote |                                                         |
| MyGinnieMae is a se<br>first release MyGinni | elf-servicing portal that will provide a one-stop-shop<br>eNae, which is being introduced with a controlled of | INDED CLINES PHOSE CONCENT<br>for the Gimme Mae business community. It offers advanced portal features that connects users, promotes collabor<br>set of features and is made accessible to a selective set of users.                                                                                                    | ation, and shares organizational knowledge. This is the |
| 150                                          | Doing Business<br>with Ginnle Mae                                                                              | Ginnie Mae's Role in<br>Housing Finance                                                                                                    | Media Center                                            |

**NOTE:** It is recommended that users bookmark the Public Landing Page at <u>https://my.ginniemae.gov</u>. Bookmarking any other page will cause navigation issues.

- 2. On the Login Page,
  - a. Enter Username
  - b. Enter **Password**
  - c. Select Login

Figure 2.8-2 Login Page

| Ginnie Mae MyGinnie Mae                                                                                                    |                                         |
|----------------------------------------------------------------------------------------------------|-----------------------------------------|
| Government Security Disclosure                                                                                                    | Initial Authentication                  |
| You are accessing a U.S. Government intomation system, which includes (1) this computer, (2) this                                                                                                    | Please provide your username and passwo |
| composer network, space and so the computer commence to the network, that is a devices and storage<br>media attached to this network or to a computer on this network. This information system is provided<br>for U.S. Government-authorized use only.                                                                                 | Username                                |
| Unauthorized or improper use of this system may result in disciplinary action, as well as civil and<br>criminal penaltiles.                                                                                                    | Password                                |
| By using this information system, you understand and consent to the following:                                                                                                    | LOGIN                                   |
| 1. You have no reasonable expectation of privacy regarding any communications or data transiting<br>or stored on this information system. At any time, the government may for any tawful government<br>purpose monitor, intercept, search and seize any communication or data transiting or stored on this<br>information system.      | Forgot Password?                        |
| <ol><li>Any communications or data transiting or stored on this information system may be disclosed or<br/>used for any lawful government purpose.</li></ol>                                                                                                    |                                         |
| 3. Your consent is final and irrevocable. You may not rely on any statements or informal policies<br>purporting to provide you with any expectation of privacy regarding communications on this system,<br>whether oral or written, by your supervisor or any other official, except HUD or Ginnie Mae's Chief<br>Information Officer. |                                         |

**NOTE:** If a user enters an incorrect username or password, or their account is disabled or locked, they will see the following error message. The user must retry and enter the correct username and password.

| Initial Authentication                                                                                                  |
|----------------------------------------------------------------------------------------------------|
| Please provide your username and password.                                                                              |
| Username or password entered incorrectly.<br>Please select the Forgot Password link if you<br>require a password reset. |
| Username                                                                                                    |
| Password                                                                                                    |
| LOGIN                                                                                                    |
| Forgot Password?                                                                                                    |

#### Figure 2.8-3 Incorrect Username/Password Error

#### Back to Table of Contents

#### 2.8.2 Choosing and Entering a One-Time PIN (OTP)

After successfully entering a username and password, the Multi-Factor Authentication Page will display.

- 1. If the user has enrolled with the Oracle Mobile Authenticator (OMA), the user will be prompted to select:
- 2. If the user has not enrolled with OMA, the system will automatically send the OTP through email.
- 3. A One-Time PIN field will appear,
  - a. Enter the OTP received
  - b. Select LOGIN

Figure 2.8-4 (Above) One-Time PIN (OTP) through email / (RIGHT) OTP from Oracle Mobile Authenticator (OMA)

| Ginnie Mae OTP Code                                                                                                    | W sodializedati                                                                 | Accounts  |
|----------------------------------------------------------------------------------------------------|---------------------------------------------------------------------------------|-----------|
| donotreply_access@g:riniemae.gov     To: mgm.opstester@yahoo.com     MyGinnieMae One-Time Pin is 14124083 This OTP is valid for 10 minutes.                                                                                                    | Aug 14 at 451 PM 🚖                                                              | BYNM_DEV  |
| Ginnie Mae MyGinn e Mae                                                                                                    |                                                                                 | 204761    |
| Notice:<br>Delivery of the One-Time PH (OTIP may not be immediate. Crist delivery may experience<br>a detay due to the immedication of excert y cans on incoming memory at some<br>experiments. Just and Scherobastic reveals upperformed on the operating set of the operating set. | Mutti-Factor Authentication<br>orier your One-Trime PNI bettee<br>One-Trime PIN | $\square$ |
| Oracle Mobile Authenticator (OMA)                                                                                                    | LOGIN (                                                                         |           |

**NOTE:** The OTP from OMA will regenerate every 30 seconds and the user must enter the OTP currently displaying. The OTP through email is valid for 10 minutes; once 10 minutes has elapsed, a new OTP must be generated. If the OTP has expired or a System Error displays, close the browser and return to the Public Landing Page to log in

again. If you requested an OTP through email and did not receive it, select the browser refresh button to generate a new OTP.

The Multi-Factor Authentication Page will timeout after 15 minutes if the user does not make a selection or enter an OTP and a System Error will be generated. The user must close the browser and return to the Public Landing Page to log in again.

#### Figure 2.8-5 System Error Message

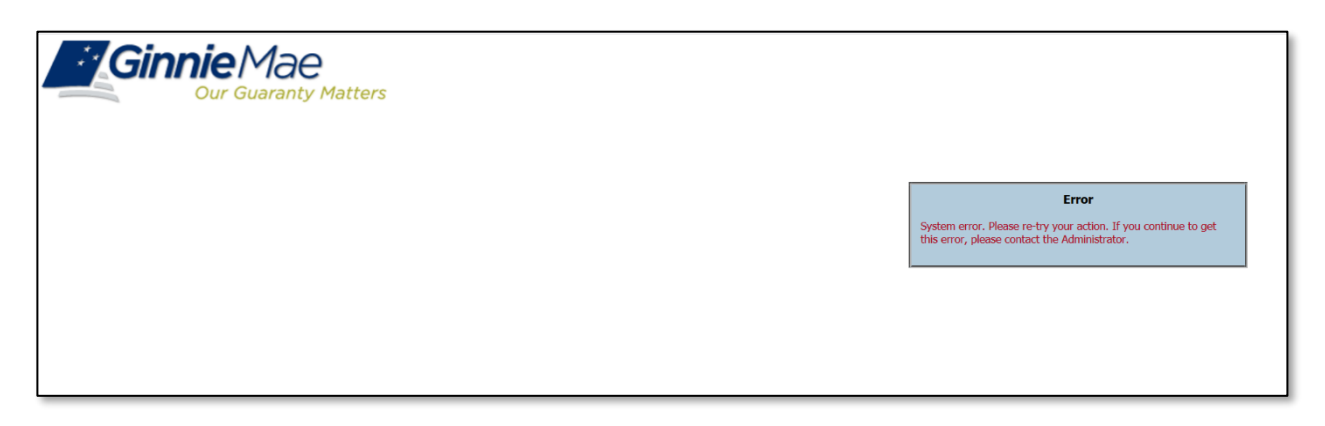

4. Once all credentials are successfully entered, the system will direct to the My Dashboard landing page.

Figure 2.8-6 My Dashboard

| Ginnie Mae My Ginnie Mae                                    |                                                              | Q 💮 🗹 204 🚍 🗚           |
|-------------------------------------------------------------|--------------------------------------------------------------|-------------------------|
| My Dashboard Pools & Loans Maintenance Va                   | lidation Tool Reports                                        |                         |
| MISMO Pools<br>Technology Preview                           | 118.                                                         |                         |
| Express of Work                                             | Technologie Proview<br>MISBO Proview<br>MISBO Proview<br>Car | stors Tel 1             |
| Inbox                                                       | Notes                                                        |                         |
| Messages E Tasks Evenis<br>204 new O cutstanding 2 upcoming |                                                              | Q. Filter by note title |
| A new event has been added to the calendar.                 | 2.01 PM ET No notes found                                    |                         |
| A new event has been added to the calendar.                 | Jan 9, 2017 at 11.46 AM ET                                   | NEW                     |

**NOTE:** If the user does not have functional roles assigned, the system will not direct the user to My Dashboard and the user will see an error. The user should contact their Organization Administrator to request a role(s).

Back to Table of Contents

#### 2.8.3 Logging In After an Admin has Enabled User's Account

If the user's account has been disabled due to 90 days of inactivity or for any other reason, the account must be reenabled, and Functional Roles must be access must again be provisioned by the Organization Administrators. See the <u>Organization Administrators</u> section. Once the account is re-enabled, a user must log into the account the same day; if the user does not log in to MyGinnieMae on the same day the account is re-enabled, the system will disable the account again the following day. It is suggested that the user log into MyGinnieMae while on the phone or in contact with their Organization Administrator.

**NOTE:** The recommendation is for users to log in to MyGinnieMae at least once each 90-day period to avoid the account becoming inactive and to ensure that access is readily available whenever urgently needed at short notice.

Back to Table of Contents

#### 2.9 Exiting

Users may exit the portal in one of two ways manually and automatically. Whichever way the user chooses to exit the portal it is important to know that closing a portal session does not close any application sessions that have opened in new browser windows. For security reasons, a user should make sure to properly exit all open sessions when finished working.

2.9.1 Manually Exiting MyGinnieMae

1. To exit MyGinnieMae at any point, select the lock icon at the top right of the page.

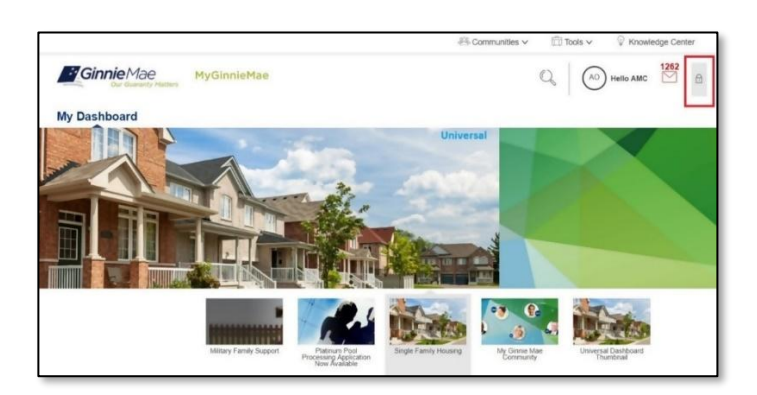

Figure 2.9-1 Logout Lock Icon

2. Select LOG OUT.

#### Figure 2.9-2 Portal Logout

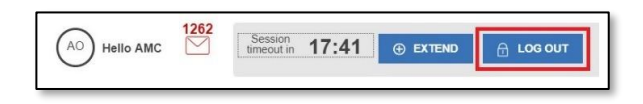

**NOTE:** For security reasons, always select "LOG OUT" after finishing a session and before closing the browser.

#### Back to Table of Contents

#### 2.9.2 Automatic Logout

The Portal Session Timeout timer is a security feature that automatically logs the user out after 20 minutes of inactivity while also indicating how much time is left before the session times out. The session timer will automatically extend when the user:

- Manually refreshes the page,
- Selects the Extend button to extend the session, or
- Navigates from page to page within the Portal

To reveal the Portal Session Timeout timer, select the 📫 lock icon in the top right corner of the page.

Figure 2.9-3 Portal Session Timeout Timer

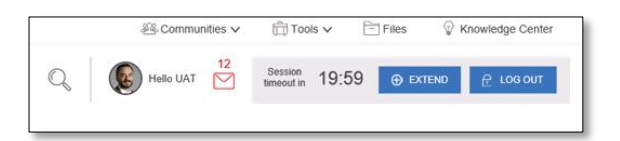

The timeout period for business applications on the Portal is the federal security standard 20 minutes of inactivity. If the session times out, close the browser and open a new browser session before attempting to log back into MyGinnieMae.

Back to Table of Contents

# 2.10 Navigating the Portal

#### 2.10.1 Accessing Business Applications

MyGinnieMae Portal is protected with Multi-Factor Authentication (MFA) via a One-Time PIN (OTP) sent to the corporate email address or through the Oracle Mobile Authenticator. Once entered users can navigate freely within the portal and its business applications.

If the user has access to multiple organizations, that user must select the preferred organization ID before navigating to business applications to avoid navigation errors. See the <u>Issuer ID</u> section for more information on selecting the proper organization ID on the user's profile.

- 1. Once logged into the portal, select the "Tools" drop-down from the Global Header top of the page.
- 2. Select the business application (i.e. Ginnie*NET*) to be accessed.

**NOTE**: If the application does not open immediately, wait 10 to 20 seconds before selecting the link again.

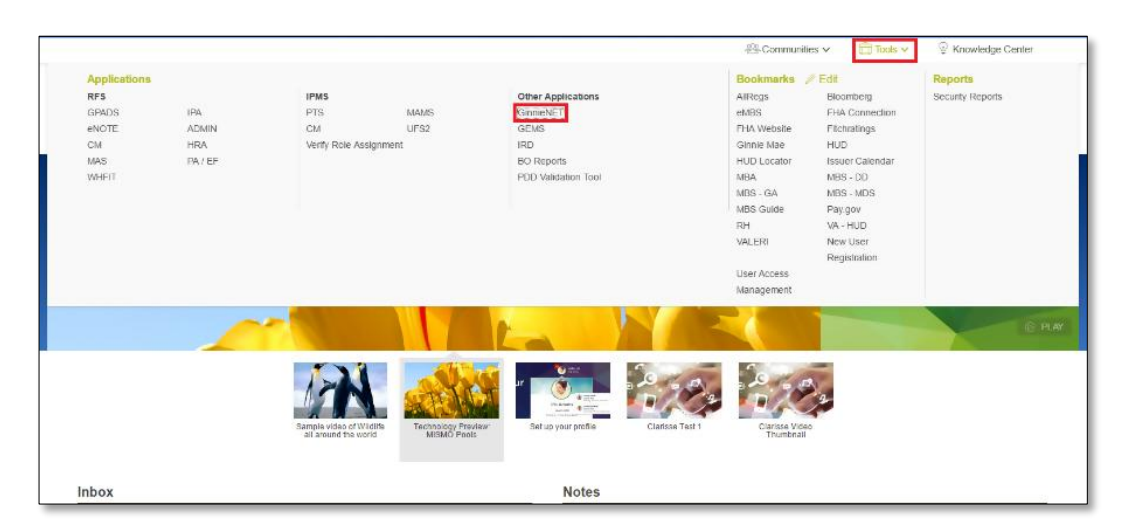

Figure 2.10-1 Accessing a Business Application

**NOTE:** The first time a new portal user selects a GMEP 1.0 or Ginnie*NET* application from the Tools drop-down, a one-time dialog box will be displayed. Choose "Select" to pick the Default User ID. Users with multiple GMEP 1.0 accounts (for example, organizations sub-servicing for other Issuers) must keep track of the access/orgs provided to them for each account when selecting those accounts in My Profile.

3. When switching between business applications, if the user has access to multiple organizations and wants to view data for one organization in particular, the user must first select the preferred organization ID before navigating to another business application. See the <u>Issuer ID</u> section for more information on selecting the proper organization ID on the user's profile.

#### Back to Table of Contents

#### 2.10.2 Marquee

On both the MyGinnieMae Public Landing Page and My Dashboard, the user can navigate through the marquee content and pause the carousel rotation. Use the left or right navigation arrows to cycle through content and select the Pause button to stop the carousel's rotation. Users may select on the marquee to open the full article detail which can display text, images, and video content.

#### Figure 2.10-2 Marquee

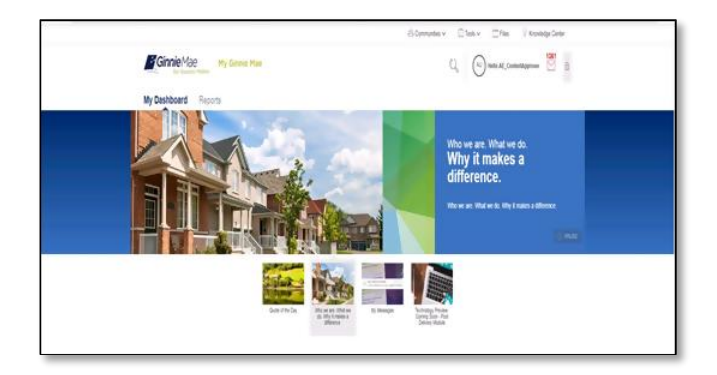

Back to Table of Contents

#### 2.10.3 My Dashboard

Upon authentication, the user will be directed to their tailored landing page.

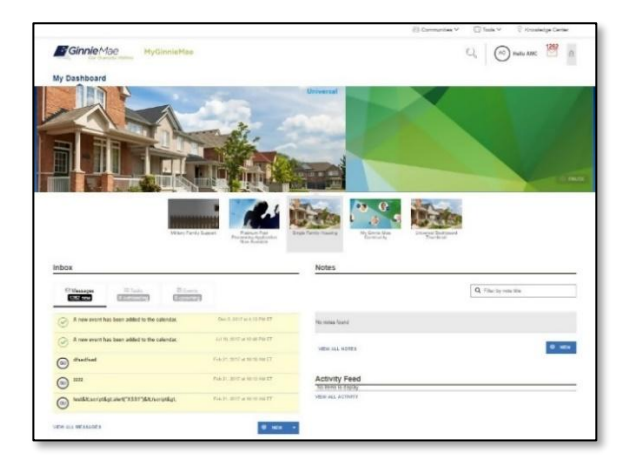

Figure 2.10-3 My Dashboard

On the My Dashboard page, the user is able to preview all the MyGinnieMae news, updates, and activities in the Portal. For instance, the user can:

- Access Communities, Tools, Files, and the Knowledge Center using the Global Header. Select Communities or Tools to view a drop-down menu of predefined links.
- View recent messages. Select on an individual list item to view the entire message. Additionally, the user can view all their messages by selecting the VIEW ALL MESSAGES link.
- Access the Activity Feed for summarized updates from shared components such as community forums and files. Feed items include navigation links allowing the user to view or download a file or view a forum post or comment.

#### Back to Table of Contents

#### 2.10.4 Bookmarks

In the "Tools" drop down, each user has a section titled "Bookmarks." Users can manage visibility preferences for the items available in this section. Select the "Edit" link to access the personalization control panel. Select to hide or show bookmarks. When done, select "Save" to display the personalized view of bookmarks within Tools.

| elect the bookmarks you'd like to appear in your list. |              | _   |
|--------------------------------------------------------|--------------|-----|
| BOOKMARK LIBRARY                                       | MY BOOKMARKS |     |
| AliRegs                                                |              | - i |
| Bicomberg                                              | ×            |     |
| Desk Manual                                            |              |     |
| eMBS                                                   | ×            |     |
| FHA Website                                            |              |     |
| Fitchratings                                           |              |     |
|                                                        |              |     |

#### Figure 2.10-4 Bookmarks

Back to Table of Contents

#### 2.10.5 Industry News

Select a news feed from the drop-down menu to see currently available news content from a particular publisher. Select the two-line summary to view the full article summary. Select the headline to view the complete article in a separate tab that will redirect to the publisher's site.

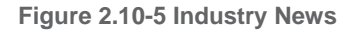

| Mortpage News Daily                                                                                                    |                                                                                                    | / t==                                                                                                    |
|----------------------------------------------------------------------------------------------------|----------------------------------------------------------------------------------------------------|----------------------------------------------------------------------------------------------------|
| Bortgage Bankers Association                                                                                                    |                                                                                                    |                                                                                                    |
| Semandadaya wee Slowlows Ahaad                                                                                                    |                                                                                                    | 10 kgr 22 20 10 10 10 40 40                                                                                                    |
| Instant To Mild News/New                                                                                                    |                                                                                                    |                                                                                                    |
| Herdans of the National Association of Hume 8<br>to prog haveld's Remodering Manac brass (Rn<br>9 the pror duarter) than report to is lower. These<br>subcomponentian region politicine and alternati       | Aders (NAHB) remodaling driven reported that mannel condition remained about the same<br>grane ine point of 41. The respiration makes above the treatment period that is also<br>that components is the that, the two can expect and pointer period point of 0 which same<br>in the provided time point (b) 55. million and participation period terms of content mannel<br>in expension time point (b) 55. million and participations (b) which many<br>and the provided terms point (b) 55. million and participations (b) which many<br>(b) which is the the the provided terms and administrics. (b) which many<br>(b) which is the point (b) 55. million and participations (b) which many<br>(b) which is the point (b) set (b) which is the point of the point of the point of the point<br>(b) which is the point (b) set (b) which is the point of the point of the poi | In the final surely (#2215 as in the last quarks of 2215 his event indicators of future work<br>that more reconsist report in NAHEs regions survey that manual scheme, is higher compare<br>compares to the survey of the survey of the survey that manual scheme is the<br>compares to the survey of the survey of the survey of the survey of the<br>survey of the survey of the survey of the survey of the survey of the<br>survey of the survey of the survey of the survey of the survey of the<br>survey of the survey of the survey of the survey of the survey of the<br>survey of the survey of the survey of the survey of the survey of the<br>survey of the survey of the survey of the survey of the survey of the<br>survey of the survey of the survey of the survey of the survey of the survey of the survey of the<br>survey of the survey of the survey of the survey of the survey of the survey of the<br>survey of the survey of the survey of the survey of the survey of the<br>survey of the survey of the survey of the survey of the survey of the<br>survey of the survey of the survey of the survey of the survey of the survey of the<br>survey of the survey of the survey of the survey of the survey of the survey of the<br>survey of the survey of the survey of the survey of the survey of the survey of the<br>survey of the survey of the survey of the survey of the survey of the survey of the survey of the<br>survey of the survey of the surv |
| forward this activity yis email. Solid a lobe of                                                                                                    | the start of acceleration processing that may want to read it.                                                                                                    |                                                                                                    |
| on Third of Transactions remain All-Cast                                                                                                    |                                                                                                    | 40 Mar (0) 20 - (1) 24 Mar                                                                                                    |
| yoled to MNO NewsWire                                                                                                    |                                                                                                    |                                                                                                    |
| NT capity sales contributed at an energied rever in<br>at 1.9 percentage ponts from the previous more<br>carrier of all from takes for peerse of Johanny<br>paned was entain (1901) i traitmonany enginy of | anuary, increasing topin Operander but accounting the a substantiaty (see afters of bases the<br>it but their can's bases backets lists up in Annotes, The number easy 4.2 percentage points free<br>2011 at 46.6 percent, Corectogic separations are can share of bases of it continions to becime at the<br>in it stops automate of their transforms, freed-towed.                                                                                                    | n a year earter. Conclopel said those sames made up 35.5 persons of resistantial transaction,<br>in thos in January 2015. Prior to the housing crisis carb same toocidiy accounted for about a<br>regression trait, will result to pre-including crisis levels by the motifs of next pair. Porchased                                                                                                    |
| inneed the article we email. Door a roop of                                                                                                    | the packy to accessible you access that may exert to read it.                                                                                                    |                                                                                                    |
| Private MI 102 Attracting Attention, Press                                                                                                    | nd Repainton HI Startige                                                                                                    | 4+ Apr = 2 = 2 = 9 + 9 + 9 + 90                                                                                                    |
| toted for Paymen Press                                                                                                    |                                                                                                    |                                                                                                    |
| Muc does \$35 million get you in Austin. Tokas?<br>Intuity that regular tengent senses by spinner<br>If its same stat. (In with the new, out with the int<br>promate purposes including, without leader     | reary you go - Eguina you can toorat the price antennese schedow membors a "humanch." Th<br>gravenin cmi a regular exciter of news, was have US to also were a antener human' anten<br>15 Mei main wartake Essenti anteneg una a thear year. 1920 million memoring creat facilita. Po<br>cabelar contraction to Essentia antenergia and versustance aurait reveni.                                                                                                    | e drivate contrage bounces seems to have sumed from a seepy steady segment of the<br>ar could promoting an Basederar product is going through changes in the upper & legionar safe<br>of Essent. "Borrowings under the Facility may be used for working capital and general                                                                                                    |
|                                                                                                    |                                                                                                    |                                                                                                    |

#### Back to Table of Contents

#### 2.10.6 Messages

Users can send, view, and filter messages in their inbox. Select the "IMPORTANT" and/or "UNREAD" buttons to filter messages being displayed. Users can view individual messages with the ability to Flag, Mark as

Read/Unread, and Delete. Ginnie Mae Account Executives also have a "New Message" option to send a message.

Figure 2.10-6 Messages

|                                                                                      | 📇 Communities 🗸 👘 Tools 🗸 👘 Files 🖓 Knowledge Center |
|--------------------------------------------------------------------------------------|------------------------------------------------------|
| Ginnie Mae My Ginnie Mae                                                             | 🔍 🚯 Halo UAT 🗹                                       |
| My Dashboard Issuers                                                                 |                                                      |
| Messages                                                                             |                                                      |
| 16 Messages Reminificant 28 unitad                                                   |                                                      |
| Today                                                                                |                                                      |
| TESTING ALL AE MESSAGES<br>This message it to verify if all the AE's are i           | 17.05 MH (1                                          |
| Yesterday                                                                            |                                                      |
| This is a first on Aug 20 2015<br>This is a find for CM(IP 2 (5 going to ALL Account | Valledas al 200 PM 67                                |
| Test 15291079     Test 1545Matkbar                                                   | 7940000029 48 3 46 744 (1                            |
| Link test     Thus ry, a hyper lips lask.                                            | Teemship at 5234 PBr 6T                              |
| ethiopith (                                                                          | Predivodas al 12 15 448 ET                           |
| Aug 14 , 2015                                                                        |                                                      |
| All Portal Users - Mag Test     All Portal Users - Mag Test                          | Aug 14, 2011 #11 41 888 (1                           |

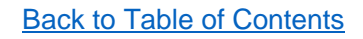

#### 2.11 Dashboard Components/Widgets

Dashboard components/widgets provide business information based on "persona type" such as Issuer, Document Custodian, and Ginnie Mae Staff. A user's persona type determines which components/widgets will show on their dashboard.

#### 2.11.1 Commitment Authority Dashboard Chart

Users with the assigned Functional Role that includes access to the Commitment Management (CM) application may view the organization's available and used Commitment Authority. The user will only be able to access their organization's information. Select the associated Issuer ID list to view data specific to each business entity for which the user is responsible.

When the user hovers over the pie-chart widget, a rounded dollar value will display along with the assigned expiration date for those funds, including available and used.

A low balance alert will display when available funds fall below the predefined 25% threshold.

Select the "View Details" button to access the appropriate module to retrieve details or request additional Commitment Authority.

#### Figure 2.11-1 Commitment Authority Details

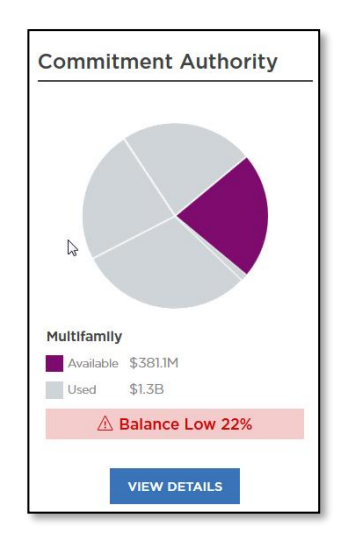

Back to Table of Contents

#### 2.11.2 Pool Numbers Dashboard Chart

Users with the assigned Functional Role that includes access to the Request Pool Number (RPN) application may view their organization's utilization of pool numbers over time. The user will only be able to access their organization's information.

When users hover over any bar-chart segment, the number of pool numbers used and available in the selected month is displayed.

Select the "View Details" button to access the appropriate module within the GMEP 1.0 Portal.

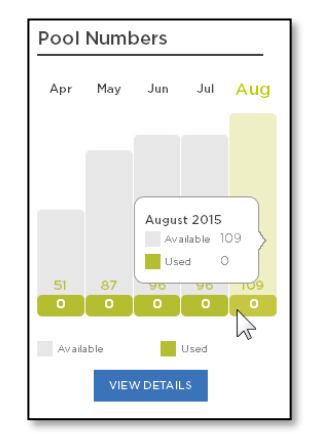

Figure 2.11-2 Pool Number Details

Back to Table of Contents

#### 2.11.3 Issuer Operational Performance Profile (IOPP) Scorecard

Ginnie Mae Issuers have a high-level view of their respective Issuer Operational Performance Profile (IOPP) information. The user can access more detailed issuer performance information by navigating to IOPP via the "View in IOPP" link from the Dashboard component/widget, including:

- Issuer details for the currently selected issuer,
- Overall Operational score,
- Overall Default score (Single-Family Issuers only), and
- Full Issuer report in IOPP (GMEP 1.0).
- The "View in IOPP" hyperlink will redirect to the IOPP application.

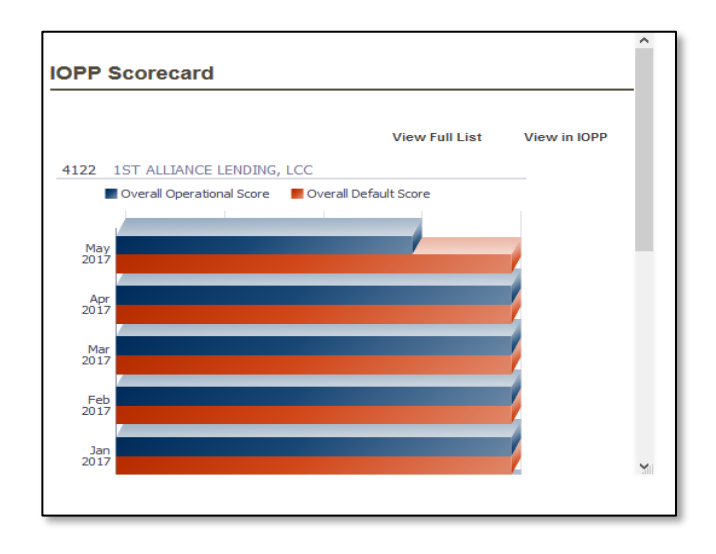

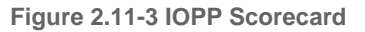

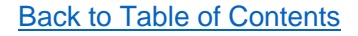

#### 2.12 Communities

Provides access to blog posts and discussion forums to share information on a variety of business topics. Not all "personas" are granted discussion forum access. Currently, Ginnie Mae Account Executives may initiate and respond to discussions, while some users are able to comment on existing discussions, and others do not have access to this feature at all.

#### 2.12.1 Leadership Blog

Ginnie Mae leadership may use blog posts to communicate industry events and information and Ginnie Mae announcements with the MyGinnieMae user community. Select "Communities" in the header and select "Leadership Blog" from the drop-down. A list of blog posts will display. The user will see only blog posts targeted to them. Select "Read More" to display the full-page view of the blog post.

|                                                  | ⊕ Communities ∨ □ Tools ∨ □ Files ♀ Knowledge Center |
|--------------------------------------------------|------------------------------------------------------|
| Ginnie Mae<br>Cor Gueranty Matters My Ginnie Mae | CU Hello CommunicationAdmin                          |
| My Dashboard                                     |                                                      |
| Leadership Blog                                  |                                                      |
| blog moderator testtest adhiwat edit 123 456     |                                                      |
| test                                             |                                                      |
| P1                                               | READ MORE                                            |

Select "Comments" to display all comments made to the blog post. To add a comment, enter the text in the "Leave a Comment" field and select "Post Comment."

#### Back to Table of Contents

#### 2.12.2 Discussion Forums

Discussion forums provide a central location where a user can create and discuss relevant Ginnie Mae topics with other users. The user can view discussions details including:

- Topics
- Author
- Thread Started
- Replies
- Last Post

Select the "New Discussion" link to create a new discussion topic. A window will appear in which the user may start a discussion. Current forums include an Account Executive to Issuer Forum and an Account Executive to Account Executive Forum. Additional forums may be added based on input and feedback from Portal users.

#### Back to Table of Contents

#### 2.13 Knowledge Center

The Knowledge Center provides a central location to view and download approved resources. A Ginnie Mae Content Manager manages the Knowledge Center.

#### Figure 2.13-1 Knowledge Center

| Ginnie Mae My Ginnie Mae                                     | Commundeer V 🔄 Tools V 🔄 Files V Koonledge Gener<br>Q 🖉 Teols UAT 💆 🗄              |
|--------------------------------------------------------------|------------------------------------------------------------------------------------|
| My Dashboard issuers<br>Knowledge Center                     |                                                                                    |
| Knowledge<br>CENTER                                          |                                                                                    |
| KG TEST TEST TEST<br>File to hong Suffee Randow              | AE Contern Manager +<br>Tiganizar an Aug 17, 2011 al 16 (Par et                    |
| KC over aphranet<br>KC operative 2                           | All: Character 1<br>National Concept 1<br>National Concept 1, 2017, at 4 10 PM 211 |
| KC Housing, France, Conterence, 20150316     KC -quark let 3 | AC Control Municipal 1<br>(palmini on ongo 11, 3015 at 21, 2141 (1                 |

#### Back to Table of Contents

#### 2.14 Portal Search

The search function allows a user to quickly find items such as files, forums, and people within MyGinnieMae. It is represented by a magnifying glass icon and located above the Marquee.

|                                                                                   |                                       | and Continuation on California on California A Methodale California                                                                   |
|-----------------------------------------------------------------------------------|---------------------------------------|----------------------------------------------------------------------------------------------------|
| Ginnie Mae My Ginnie Mae                                                          |                                       | Q_1 🔄 🔯 Heaturt 🖄 🛔                                                                                                    |
| My Dashboard issuers                                                              |                                       |                                                                                                    |
| 1 1 1 1 1 1 1 1                                                                   | 1.10                                  |                                                                                                    |
|                                                                                   | · · · · · · · · · · · · · · · · · · · |                                                                                                    |
| 1                                                                                 |                                       |                                                                                                    |
| -                                                                                 |                                       |                                                                                                    |
|                                                                                   |                                       |                                                                                                    |
|                                                                                   | -                                     | The second second                                                                                                    |
| My Circle                                                                         | The Querity Ostant SPE 1              | P3-spaden den Aregus fort Image //ACEDOK                                                                                              |
|                                                                                   | Calls And I                           | Contri Blue.                                                                                                    |
| Messages                                                                          |                                       | Activity Feed                                                                                                    |
| TESTING ALL AF MERIAGER<br>The message I'll with Fullter ACs are I                | transactor                            | Site Seath registed - on the tapic Test Tapic in the Yorker source to Account - Training Seather Franks                               |
| This is a best on Aug 20 2015<br>free is a week for (AMEP 2 Grand to AL). Account | Testinding (# 1.32.P00.57             | V                                                                                                    |
| Test 107/77/7     Test 102/77/7/                                                  | 14040a #140 P#10                      | Mile Svalle control for topic Tent Tapic is the forum hower to Account 3 here's tips<br>Executive Forum.<br>The is a set of the forum |
| Tele Tele Told March                                                              |                                       | The to a first of the feature                                                                                                    |

Figure 2.14-1 Portal Search

When the user selects the magnifying glass icon, a search bar will expand in which the user enters search keyword(s). Select the "Go" button to initiate the search. The system will display the search results page, which shows relevant items within MyGinnieMae based on the search criteria and permissions. Users can filter search results by Files, Forums, Knowledge Center, and People. The total match count is displayed on the top right of the filter bar and subset result counts are shown next to each filter.

#### Figure 2.14-2 Search Results

|                                                                                                    |                                                                                                    |                                                                                                    | -El-Communi                                                                                                    | ties ✓                                                                                                    | ols 🗸 🛛 😨 Knowl                                                                                                    | edge Center                                                                             |
|----------------------------------------------------------------------------------------------------|----------------------------------------------------------------------------------------------------|----------------------------------------------------------------------------------------------------|----------------------------------------------------------------------------------------------------|----------------------------------------------------------------------------------------------------|----------------------------------------------------------------------------------------------------|-----------------------------------------------------------------------------------------|
| Ginnie Mae                                                                                                    | MyGinnieMae                                                                                                    | Q ginnie                                                                                                    |                                                                                                    | GO                                                                                                    | Hello Jeff                                                                                                    | 1648<br>M                                                                               |
| My Dashboard IPIM                                                                                                    | Pools & Loans Maintenan                                                                                                    | nce                                                                                                    |                                                                                                    |                                                                                                    |                                                                                                    |                                                                                         |
| earch Results                                                                                                    |                                                                                                    |                                                                                                    |                                                                                                    |                                                                                                    |                                                                                                    |                                                                                         |
| 7 results for ginnie in the following locations                                                                                                    | s selected                                                                                                    |                                                                                                    |                                                                                                    |                                                                                                    |                                                                                                    |                                                                                         |
| Porums (10)                                                                                                    | Knowledge Center (33)                                                                                                    | Blogs (10)                                                                                                    | People (334)                                                                                                    |                                                                                                    |                                                                                                    |                                                                                         |
| Forum Message<br>Indicated and SecureD Token for Gr<br>process of replacing the biometric scann<br>means that anyone who will submit any in                                                                                                    | innieNET Users The "Authorited GinnieNET Sig<br>er uned in GinnieNET with a BecurtD Token solu<br>rdomadion via GinnieNET for p                                                                                                    | gner" role and the new "Verify Role Assig<br>ution. All Issuers and Document Custodi                                                                                                    | nment" interface are now available i<br>ans must be ready to migrate to the                                                                                                    | n GMEP. As previous<br>new SecuriD Token f                                                                                              | sly announced, Ginnie It<br>functionality as soon as                                                                                               | tae is in the<br>possible. This                                                         |
| Forum Message<br>implementation of SecureD Token for Gi<br>process of niplacing the biometric scalars<br>means that anyone who will submit any is<br>motimementation of SecureD Token for Gi<br>process of niplacing the biometric scalars<br>means that anyone who will submit any a                                                                                                    | InniekET Usere The "Authorities GinnenET Sig<br>er sage in GinnehET with a Becuito Token sou<br>retemation via GinnehET for p<br>InnehET Users The "Authorized GinnehET Sig<br>er used in GinnehET with a Becuito Token sou<br>relamation via GinnehET for p                                                                                           | priet" role and the new "Verify Role Assig<br>Lifer. Al Issuers and Document Costos<br>priet" role and the new "Verify Role Assig<br>utton. Al Issuers and Document Custodi                                                                                 | nment" inbeface are now available in<br>ans must be ready to migrate to the<br>nment" inbeface are now available in<br>ans must be ready to migrate to the                                                                                         | n GMEP. As previous<br>new SecuriD Token t<br>n GMEP. As previous<br>new SecuriD Token t                                                | By announced, Ginnie II<br>functionality as soon as<br>sty announced, Ginnie II<br>functionality as soon as                                        | tae is in the<br>possible. This<br>fae is in the<br>possible. This                      |
| Forum Message<br>implementation of SecureD Taken for G<br>process of Angeloring the Bonethie scanne<br>leaders that allyorized that we can be all<br>the secure of Angelorized Taken for G<br>process of Angelorized the benethier scanne<br>means that anyotice who will submit any 1<br>A comes take so many makes attracted<br>atows mortgage lenders to othan a beet<br>atows mortgage lenders to othan a beet | eneriteT Uses The "Authorized GeneralET Sig<br>er rade in oneralET and a Securit Steen southandon via GeneralET for p<br>eneralET Loss The "Authorized GeneralET Sig<br>eneralET Loss The Securit Torsen southart<br>robust of GeneralET for p<br>housing a matty for mitors of toes and motions<br>or price for their montgage tasks in the secondary | prer risk and the new "Arriy Roke Asso-<br>deen. All issuers and Document Custos<br>prer risk and the new "Arriy Roke Asso-<br>tion. All issuers and Document Custos<br>atte income Insustentist across America's<br>y montgage manuer. The lenders can the | nment <sup>®</sup> elderbas are now available on<br>an enual be ready to migrate to the<br>ment <sup>®</sup> interface are new available<br>on enual be ready to migrate to the<br>and multible ready to migrate to the<br>proceeds to make new mo | n GMEP. As previous<br>new SecuriD Token f<br>n GMEP. As previous<br>new BecuriD Token f<br>nation's housing man<br>ngage loans availab | sly announced, Ginnie It<br>functionality as soon as<br>sly announced, Ginnie It<br>functionality as soon as<br>nexts. Specifically, the G<br>ket. | fae is in the<br>possible. This<br>tae is in the<br>possible. This<br>mnie Mae guaranty |

Contact information for people results includes basic contact information such as Title, Email, and Phone Number.

# 2.15 Requesting an RSA SecurID Soft Token for The First Time

To request an RSA SecurID Soft Token, a user must reach out to their Organization Administrator. The Organization Administrator will verify the user is an authorized signer in the HUD-11702 and request an Authorized Signer Functional Role for the user. If the role provisioning is completed, the new RSA SecurID Soft Token will automatically be assigned and distributed to the user.

# 2.16 Self-Service RSA SecurID Soft Token Replacement

A user may need to replace their RSA SecurID Soft Token if they no longer have the device their soft token was installed on or want to switch the device their soft token is installed on. The self-service process below only applies to replacement soft tokens.

- 1. Follow the instructions for Logging into MyGinnieMae.
- 2. From My Dashboard, select the user avatar or initials from the Global Header at the top of the page.

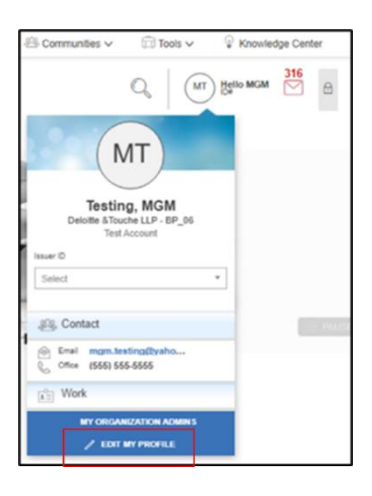

Figure 2.151 Edit My Profile

- 3. Select Edit My Profle.
- 4. Select the **Account** tab.

#### 5. Select Change Security Settings

| GinnieMae                     | MyGinnieMae                             |              |
|-------------------------------|-----------------------------------------|--------------|
| y Dashboard                   |                                         |              |
| Profile                       |                                         |              |
|                               |                                         | MT           |
|                               |                                         |              |
|                               |                                         | E LOIT PHOTO |
|                               |                                         | Testing, MGM |
| 🗄 Contact 🛛 🛱 W               | lork Account                            |              |
|                               |                                         |              |
| revious Login                 |                                         |              |
| est successful login on 2023- | 9-19 17:20:53.018 from IP Address 52.22 | 12.94.52     |
|                               |                                         |              |
| hange Security Settings       |                                         |              |

Figure 2.152 User's Profile Account Tab

6. The Password Change Authentication Screen will be displayed. Enter your **Username** and **Current Password**. Select **Enter**.

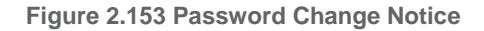

| Password Change Notice<br>You are being required to re-authenticate to change your<br>password. This ensures that the registered email address is still<br>valid. | Password Change Authentication         Please provide your username and password.         Username         Password         ENTER         Forgot Password? |
|----------------------------------------------------------------------------------------------------|----------------------------------------------------------------------------------------------------|

7. The system will prompt the Multi-Factor Authentication. You will receive your One-Time Pin (OTP) via email.

**Note**: Oracle Mobile Authenticator cannot be used to complete the OTP for password change authentications. You may only complete authentication with the OTP received via email delivery.

8. Enter the **OTP** received via email in the One-Time PIN field and select Enter.

Figure 2.154 Password Change Notice

| Cur Guaranty Matters                                                              | lyGinnieMae                                                                                                    |                                                                                                    |  |
|-----------------------------------------------------------------------------------|----------------------------------------------------------------------------------------------------|----------------------------------------------------------------------------------------------------|--|
| Notice:<br>Delivery of the<br>experience a a<br>messages at so<br>requesting a ne | One-Time PIN (OTP) may not be immediate. Email delivery may<br>delay due to the email policy and security scans on incoming<br>me arganizations. Check Junk and Spam folders before<br>ew OTP. | Multi-Factor Authentication<br>Enter your One-Time PIN below<br>One-Time PIN<br>ENTER<br>Didn't receive OTP? Click the browser refresh button (C) to<br>resend.<br>Expired OTP? Belum to Parta Login. |  |

**NOTE:** If a user account is disabled, the user will see the following error message. This error message will also show up if an invalid username and password are submitted:

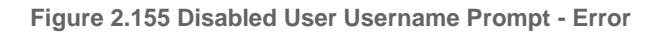

| MyGinnieMae Portal and S | e<br>ty Matters<br>ecurity                                                                                                    |
|--------------------------|----------------------------------------------------------------------------------------------------|
|                          | Your Credentials Were Not Accepted.                                                                                                    |
|                          | Please ensure that the username and password were entered correctly. If they are not accepted, it may be because your account has been disabled. For further assistance please contact your Organization Administrator. If they are unable to help, please contact the Ginnie Mae Customer Support Hotline by dialing (833) GNMA HELP or (833) 466-2435. |

6. Select **RSA QR Code** on the Change Password Page.

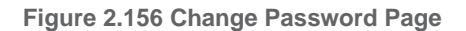

| Password Policy                                                                                                    |                                                                                                    |
|----------------------------------------------------------------------------------------------------|----------------------------------------------------------------------------------------------------|
| <ul> <li>Password must not match or contain first or last name.</li> <li>Password must be \$20 obstanting lang.</li> </ul>                                                                                                    | Current Password:                                                                                    |
| <ul> <li>Password must be s-co-characters long.</li> <li>Password must contain at least 2 alphabetic characters, and at least 1 uppercase and</li> </ul>                                                                            | New Password:                                                                                        |
| lowercase letter(s).                                                                                                    | Confirm New Password:                                                                                |
| <ul> <li>ransvord must contain at least 1 numeric character(s).</li> <li>Password must contain at least 1 special character(s).</li> <li>Password must not contain the username or match the last 24 previous passwords.</li> </ul> | Submit                                                                                               |
|                                                                                                    | Display RSA Token OR Code                                                                            |
|                                                                                                    | To display RSA Token QR Codes for importing into mobile devices, click the RS.<br>Code button below. |
|                                                                                                    | Return to Portal                                                                                     |

7(A). Mobile Use Only – Select the mobile device type in which you will be installing the soft token.

Figure 2.157 Select Device

| Ginnie Mae                                                                                                    |                                                                                                    | 🖗 Links 👻 🍙 👻                                             |
|----------------------------------------------------------------------------------------------------|----------------------------------------------------------------------------------------------------|-----------------------------------------------------------|
| Our Guaranty Matters                                                                                                    | Select Mobile Device                                                                                                    |                                                           |
| Change Password                                                                                                    | Please select the mobile device for your RSA Securid Authenticator.                                                                                                    |                                                           |
| Password Policy<br>• Password must not match or contain first or las<br>• Password must be 8-20 characters ion,<br>• Password must contain at least 1 alphabetic ch<br>letter(c).<br>• Password must contain at least 1 mumeric alpha-<br>• Password must contain at least 1 mumeric alpha-<br>r Password must contain the username or must<br>• Password must not contain the username or must<br>• Password must not must no | Apple Device       Android Device       Windows Phone       File Delivery         Cancel       Display RSA Token QR Code       To display RSA Token QR Code       To display RSA Token QR Code         Return to Portal       Return to Portal       Return to Portal | Submit<br>to mobile devices, click the RSA QR Code button |

8(A). **Mobile Use Only** – Stay on this page as you will need the QR code. Open the <u>"How to Install and</u> <u>Authenticate Soft Tokens – Mobile"</u> QRC and follow the steps to Install and Authenticate your RSA SecurID Soft Token.

#### Figure 2.158 RSA Soft Token QR Code

| Ginnie Mae                                                                                                    |                                                                                                    | 😪 Links 👻                                        |     |
|----------------------------------------------------------------------------------------------------|----------------------------------------------------------------------------------------------------|--------------------------------------------------|-----|
| Our Guaranty M                                                                                                    | RSA Soft Token QR Code for Apple device                                                                                                    |                                                  |     |
| Change Password<br>Password Policy<br>- Password must be 8-20 che<br>- Password must contain at le<br>- Password must contain at le<br>- Password must contain at le<br>- Password must contain at le<br>- Password must not contain at<br>- Password must not contain at<br>- P | To support the installation and authentication, Ginnie Mae has published Quick Reference<br>Cards (QRCs) to the Modernization Initiatives page on GinnieMae gov:<br>• QRC:RSA:2.0 How to Install and Authenticate Your Soft Token - Mobile<br>The password to load this token into your mobile app is: eL3( 17v,aFz | Submit<br>to mobile devices, click th<br>QR Code | e R |
|                                                                                                    |                                                                                                    |                                                  |     |

#### 7(B). Desktop Use Only – Select File Delivery

#### Figure 2.159 Select Device

| <b>Ginnie</b> Mae                                                                                                    |                                                                                                    | 🖗 Links 👻 🌒 👻                                             |
|----------------------------------------------------------------------------------------------------|----------------------------------------------------------------------------------------------------|-----------------------------------------------------------|
| Our Guaranty Matters                                                                                                    | Select Mobile Device                                                                                                    |                                                           |
| Change Password                                                                                                    | Please select the mobile device for your RSA SecurId Authenticator.                                                                                                    |                                                           |
| Password Policy<br>Password must not match or contain first or las<br>Password must be 8-20 characters long.<br>Password must contain at least 1 shubblic chi<br>letter(s).<br>Password must contain at least 1 special charac<br>Password must contain at least 1 special charac<br>Password must not contain the username or mi | Apple Device       Android Device       Windows Phone       File Delivery         Cancel       Display RSA Token QR Code       To display RSA Token QR Code         To display RSA Token QR Code       To display RSA Token QR Code         Return to Portal       Return to Portal | Submit<br>to mobile devices, click the RSA QR Code button |

8(B). You will receive an email from <u>noreply@access.ginniemae.gov</u> with the subject **Reissue Ginnie Mae Soft Token** containing your soft token file. Follow the instructions in the email to Install and Authenticate your RSA SecurID Soft Token.

| noreply@dev.oinniemae.cloud                                                                                                    |                                                                     |                                                                                                    |                          | 4                                         | ) Reply               | (5) Reply All                      | → Forward                           | 6               |                |
|----------------------------------------------------------------------------------------------------|---------------------------------------------------------------------|----------------------------------------------------------------------------------------------------|--------------------------|-------------------------------------------|-----------------------|------------------------------------|-------------------------------------|-----------------|----------------|
| To Pillow, Kenneth                                                                                                    |                                                                     |                                                                                                    |                          |                                           |                       |                                    | Wed 8/9/                            | 2023 11         | 24 AM          |
| KPILLOW@DELOITTE.COM_001880617516.sdtd<br>3 K8                                                                                                    | ~ -                                                                 | KPILLOW@DELOITTE.COM_001880617516_loS.jpg<br>31 K8                                                                                                    | ~                        |                                           | KPILLOW(<br>31 KB     | DELOITTE.COM                       | 001880617516 <sub>,</sub> A         | ndroid (p       | <sup>9</sup> ~ |
| Hello Ken Pillow,                                                                                                    |                                                                     |                                                                                                    |                          |                                           |                       |                                    |                                     |                 |                |
| You are receiving this email because you requested to ha                                                                                                    | e your RS                                                           | A SecurID Soft Token (Soft Token) redelivered to                                                                                                    | you. Plea                | se find                                   | attached              | your Soft Toke                     | n file and QR co                    | de (for         |                |
| mobile setup). You will be responsible for installing and a                                                                                                    | thantiest                                                           |                                                                                                    | at the los               | tallatio                                  | an and see            | the strengthe of                   | and a store have a                  | Alteba          |                |
| and the second to be the second to be the second to be second to be se | internation                                                         | ing your Soft Token as soon as possible. To suppo                                                                                                    | art the mo               | ranatic                                   | on and au             | thentication, G                    | innie Mae nas p                     | ounsing         | s two          |
| Quick Reference Cards (QRCs) to the Modernization Initia                                                                                                    | ives page                                                           | ing your Soft Token as soon as possible. To suppo<br>on GinnieMae.gov:                                                                                                    | Art the mo               | reamating                                 | on and au             | thentication, G                    | innie Mae nas p                     | GUIISINE        | s two          |
| Quick Reference Cards (QRCs) to the Modernization Initia QRC-R5A-1.0 How to Install and Authenticate You                                                                                                    | ives page                                                           | ing your soft Token as soon as possible. To suppo<br>on GinnieMae.gov:<br>en Desktop                                                                                                    | art the mo               | n an an a                                 | on and au             | thentication, G                    | innie Mae nas p                     | oun sine        | 3 two          |
| Quick Reference Cards (QRCs) to the Modernization Initia<br>QRC-R5A-1.0 How to Install and Authenticate You<br>QRC-R5A-2.0 How to Install and Authenticate You                                                                                                    | Soft Tok                                                            | ing your soft Token as soon as possible. To suppo<br>on GinnieMae.gov:<br>en Desktop<br>en - Mobile                                                                                                    | in time in s             | in an an an an an an an an an an an an an | on and au             | thentication, G                    | innie wae nas p                     | GUILINE         | 3 two          |
| Quick Reference Cards (QRCs) to the Modernization Initia<br>QRC-R5A:1.0 How to Install and Authenticate You<br>QRC-R5A:2.0 How to Install and Authenticate You<br>As a reminder, you will need to choose between installin                                                                                                    | Soft Toke                                                           | ing your Soft Token as soon as possible. To suppo<br>on GinnieMae.gov:<br>en Desktop<br>en Mobile<br>enticating your Soft Token on a Desktop OR Mobi                                                                                                    | ile Device               | . You c                                   | annot ins             | tall and authen                    | ticate your Soft                    | Token           | a two          |
| Quick Reference Cards (QRCs) to the Modernization Initia<br>QRC-R5A-1.0 How to Install and Authenticate You<br>QRC-R5A-2.0 How to Install and Authenticate You<br>As a reminder, you will need to choose between installin<br>more than one device.                                                                                                    | Soft Toke<br>Soft Toke<br>Soft Toke<br>and auth                     | ing your Jott Token as soon as possible. To suppo<br>on GinnieMae.gov:<br>en Desktop<br>en Mobile<br>enticating your Soft Token on a Desktop OR Mobi                                                                                                    | ile Device               | . You c                                   | annot ins             | tall and authen                    | ticate your Soft                    | Token           | an wo          |
| Quick Reference Cards (QRCs) to the Modernization Initia<br>QRC-RSA-1.0 How to Install and Authenticate Yos<br>QRC-RSA-2.0 How to Install and Authenticate Yos<br>As a reminder, you will need to choose between installin<br>more than one device.                                                                                                    | ives page<br>Soft Toke<br>Soft Toke<br>and auth<br>ur soft to       | ing you zort i oken as soon as possible. Io suppo<br>on GinnieMae.gov:<br>en Desktop<br>en Mobile<br>enticating your Soft Token on a Desktop OR Mobi<br>ken, please reference the 7How to Use a Soft Tok                                                                                                    | ile Device               | . You c                                   | annot ins<br>Mae? Qui | tall and authen                    | ticate your Soft<br>ard (QRC) and G | Token o         | an wo          |
| Quick Reference Cards (QRCs) to the Modernization Initia<br>QRC.856-1.0 How to Install and Authenticate Yos<br>QRC.856-2.0 How to Install and Authenticate Yos<br>As a reminder, you will need to choose between installin<br>more than one chance and excessivally installed and authenticated y<br>Reference Video (UVI) for step by step instructions on ho                                                                                                    | Soft Toke<br>Soft Toke<br>and auth<br>ur soft to<br>w to use        | ing you 2011 loten as soon as possible. Io suppo<br>en Desktop<br>en Adobie<br>enticating your 2011 Token on a Desktop OR Mobi<br>enticating your 2011 Token on a Desktop OR Mobi<br>ken, please reference the 7How to Use a Soft Tok<br>your soft token:                                                                                                    | ile Device               | . You c                                   | annot ins<br>Mae? Qui | tall and authen<br>ck Reference Ci | ticate your Soft<br>ard (QRC) and C | Token (<br>uick | an an          |
| Queck Reference Cardis (QRC) to the Modernization Initia<br>• QRCR54.1.0 Store to Initial and Authencisate Yos<br>• QRCR54.2.0 Shore Ionisitial and Authencisate Yos<br>• QRCR54.2.0 Shore Ionisitial and Authencisate Yos<br>Na a reminder, you will need to choose between installin<br>more than one device.<br>Draw you here sociesfully installed and authenticated y<br>Reference Video (QRT) for stop yotep instructions on ho<br>• QRCR54.2.0 Note to the s 36T for them Information                                                                                                    | Soft Toke<br>Soft Toke<br>and auth<br>ur soft to<br>w to use        | ing your Josh as soon as possible. To suppo<br>en <u>Chestop</u><br>en <u>Mobile</u><br>entrasting your Soft Token on a Desktop OR Mobile<br>ken, please reference the 'How to Use a Soft Tok<br>your soft token:                                                                                                    | ile Device<br>en in My   | . You c                                   | annot ins<br>Mae? Qui | tall and authen<br>ck Reference Ci | ticate your Soft                    | Token (<br>uick | an sin         |
| Quick Reference Cards (QRCs) to the Modernization Initia<br>• QRC-RSA-1.0 Hore to Initial and Authenticate Yos<br>• QRC-RSA-2.0 Hore to Initial and Authenticate Yos<br>• QRC-RSA-2.0 Hore to Initial and Authenticate Yos<br>As a reminder, you will need to choose between initialin<br>more than one device.<br>They you have successfully initialized and authenticated yo<br>beforence 'Vdios (QRC) for step-sitep instructions on the<br>• QRC-RSA-3.0 Hore to Use a Soft Token Ini Myclim<br>• QRC-RSA-3.0 Hore Token a Soft Token Ini Myclim<br>• QRC-RSA-3.0 Hore Token a Soft Token Ini Myclim                                                                                                    | Soft Toke<br>Soft Toke<br>and auth<br>ur soft to<br>w to use<br>Mae | Ing your Josh (Joshn as soon as possible, Io suppo<br>on GimineMuago:<br>en Chestago<br>enticating your Soft Token on a Desitop OR Mobile<br>enticating your Soft Token on a Desitop OR Mobile<br>entic token of the Soft Token on a Desitop OR Mobile<br>entic token of the Soft Token on a Desitop OR Mobile<br>entit your Soft Token on a Desitop OR Mobile<br>entit your Soft Token on a Desitop OR Mobile<br>entit your Soft Token on a Desitop OR Mobile<br>entit your Soft Token on a Desitop OR Mobile<br>entit your Soft Token on a Desitop OR Mobile<br>entit your Soft Token on a Desitop OR Mobile<br>entit your Soft Token on a Desitop OR Mobile<br>entit your Soft Token on a Desitop OR Mobile<br>e | ile Device<br>ten in Myt | . You c                                   | annot ins<br>Mae? Qui | tall and authen<br>ck Reference Ci | ticate your Soft                    | Token i         | an             |

Figure 2.160 Reissue Ginnie Mae Soft Token Email

# 3 TROUBLESHOOTING AND SYSTEM ERRORS

This section is designed to help identify common errors a user may encounter and other troubleshooting issues.

#### 3.1 Basic Error Handling

**Issue**: An error message appears on the page that indicates the user should contact a System Administrator.

| Error<br>System error. Reade refly your action, If you contribut to get<br>the error, plane contact the Administrator. |
|----------------------------------------------------------------------------------------------------|
|                                                                                                    |
|                                                                                                    |
|                                                                                                    |
|                                                                                                    |

Figure 3.1-1 System Error Message

**Resolution**: Follow the steps below to troubleshoot the issue:

- 1. Determine which application the error message relates to whether it is MyGinnieMae or a specific application within the portal.
  - a. Look to see if a specific application is mentioned in the error message text.
  - b. On the page on which the error message is displayed, check if there is a system name.
- 2. Review the documentation in the <u>Applications</u> section related to the appropriate application to ensure proper system usage.
- 3. Contact the Organization Administrator to ensure proper system access.
- 4. Contact Ginnie Mae Customer Support.

#### Back to Table of Contents

#### 3.2 New Password Mismatch Error

**Issue**: In the process of resetting a password, if a user incorrectly enters two new passwords that do not match, the system generates the error, "New passwords entered do not match."

| Change Password                                                                                                    |                   |
|----------------------------------------------------------------------------------------------------|-------------------|
| <ul> <li>Password Policy</li> <li>Password must not match or contain first or last name.</li> <li>Password must be 8-20 characters long.</li> <li>Password must contain at least 2 alphabetic characters, and at least 1 uppercase and lowercase letter(s).</li> <li>Password must contain at least 1 numeric character(s).</li> <li>Password must contain at least 1 special character(s).</li> <li>Password must not contain the username or match the last 24 previous passwords.</li> </ul> | Current Password: |

**Resolution**: The user must retry and enter a matching password.

| Back to Ta | ble of ( | Contents |
|------------|----------|----------|
|------------|----------|----------|

#### 3.3 Invalid Username or Password

**Issue**: When a user incorrectly enters either their username or password, they will receive the following error (the Portal validates both username and password simultaneously, rather than separately, for security purposes).

| Initial Authentication                                                                     |                                     |
|--------------------------------------------------------------------------------------------|-------------------------------------|
| Please provide your username and pas                                                       | sword.                              |
| Username or password entere<br>Please select the Forgot Passy<br>require a password reset. | ed incorrectly.<br>vord link if you |
| Username                                                                                   |                                     |
| Password                                                                                   |                                     |
| LOGIN                                                                                      |                                     |
| Forgot Password?                                                                           |                                     |
|                                                                                            |                                     |

Figure 3.3-1 Invalid Password Error

Resolution: The user must retry and enter the correct username and password.

Back to Table of Contents

# 3.4 Incorrect OTP

**Issue**: When a user enters an invalid OTP during login, they will receive the system generated error, "Invalid One-Time PIN." If you opted for email delivery and did not receive a One Time Pin, refresh the page (select "F5" on the keyboard or the refresh icon on the browser) to generate a new one.

Figure 3.4-1 Incorrect OTP Error

| Ginnie Mae<br>Our Guaranty Matters MyGinnie Mae                                                                                                    |                                                                     |
|----------------------------------------------------------------------------------------------------|---------------------------------------------------------------------|
| Notice:                                                                                                    | Multi-Factor Authentication                                         |
| Delivery of the One-Time PIN (OTP) may not be immediate. Email delivery may experience                                                                                          | Invalid One-Time PIN                                                |
| a delay due to the email policy and security scans on incoming messages at some<br>organizations. Check Junk and Spam folders before requesting a new OTP.                      | Enter your One-Time PIN below                                       |
| Oracle Mobile Authenticator (OMA)                                                                                                    | One-Time PIN                                                        |
| MyGinnieMae now allows for your One-Time PIN (OTP) to be generated with the Oracle<br>Mobile Authenticator (OMA) on your smart device. Click the below link for instructions on | LOGIN                                                               |
| how to download and sync the application with your MyGinnieMae account.<br>Oracle Mobile Authenticator Instructions                                                             | Didn't receive OTP? Click the browser refresh button ( ${f C}$ ) to |
|                                                                                                    | resend.<br>Expired OTP? <u>Return to Portal Login.</u>              |
|                                                                                                    |                                                                     |
|                                                                                                    |                                                                     |

Resolution: Check the OTP email and verify the correct OTP has been entered.

Back to Table of Contents

# 3.5 OTP Not Received

**Issue**: A user enters their username and password and is prompted to enter their OTP but has not received the email with the OTP.

**Resolution**: Allow for a reasonable amount of time (a few minutes) for messaging and email clients to deliver the OTP notification. The user should also check "Junk" and other filtered folders to determine if the email was misdirected. If the user has still not received an email with the OTP after several minutes, select the Refresh icon to prompt re-sending of the OTP email. If this second request still produces no results, contact the Operations Administrator via <u>Ginnie Mae Customer Support</u> to reset the OTP email.

Users are advised to Register with the Oracle Mobile Authenticator for reliable delivery of the OTP.

Back to Table of Contents

#### 3.6 Disable Pop-Up Blocker

**Issue**: A user enters their username and password and is prompted to enter their OTP but has not received it. Allow for a reasonable amount of time (a few minutes) for messaging and email clients to deliver the OTP notification.

**Resolution**: Disable the pop-up blocker of the internet browser being utilized. For Internet Explorer, select the "Tools" button and then select Internet options. On the Privacy tab, uncheck the "Turn on Pop-up Blocker" checkbox and select "OK." If the OTP has still not been received after a few minutes, contact an Operations Administrator via <u>Ginnie Mae Customer Support</u> to reset the OTP email.

| nternet Options                                           | ?            | $\times$ |
|-----------------------------------------------------------|--------------|----------|
| General Security Privacy Content Connections Progr        | ams Advanced |          |
| Settings                                                  |              | _        |
| Sites                                                     | Advanced     |          |
| Location                                                  |              |          |
| Never allow websites to request your<br>physical location | Clear Sites  |          |
| Pop-up Blocker                                            |              |          |
| Turn on Pop-up Blocker                                    | Settings     |          |
| InPrivate                                                 |              |          |
|                                                           |              |          |
|                                                           |              |          |

Figure 3.6-1 Disable Pop-Up Blocker

Back to Table of Contents

#### 3.7 Account Locked

Issue: A user enters their username and password and receives an error message, "Your Account is Locked."

Figure 3.7-1 Account Locked

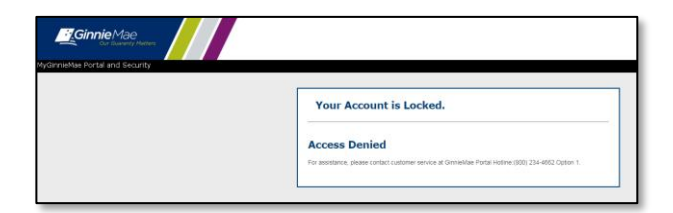

Resolution: User should contact their Organization Administrator to request their account be unlocked.

Back to Table of Contents

#### 3.8 MyGinnieMae Portal Profile Accounts tab: GMEP 1.0 or GinnieNET IDS are Unavailable

**Issue:** "Sorry, currently not available. Please try again later." Error is displayed in MyGinnieMae Portal Profile Accounts tab under 'GMEP 1.0' and 'GinnieNET' ID section. The service for retrieving the GMEP 1.0 and GinnieNET accounts is temporarily unreachable, probably due to a network issue.

**Resolution**: There are automated alerts for the potential network issue, and it is likely that the issue is already being investigated. Contact an Operations Administrator via <u>Ginnie Mae Customer Support</u>.

#### **Back to Table of Contents**

#### 3.9 Registration Invitation Form Errors

**Issue:** If an incorrect email format has been entered in the Email field, the following validation message appears. The system is validating for the typical email format: sample@sample.sam.

Figure 3.9-1 Registration Email Form Error

| <ul> <li>Job Title</li> <li>* Org Id</li> </ul> | AVP<br>BNY Mellon | Error: The format is incorrect.<br>Entered Email Address steve john is incorrect. Please<br>provide correct Email Address. |
|-------------------------------------------------|-------------------|----------------------------------------------------------------------------------------------------|
| * Email                                         | steve john        |                                                                                                    |

If a correct email format is then entered and the 'Submit' button is selected, the following error is displayed: "ADF FACES...".

Figure 3.9-2 Email Submit Error

| accessuat.ginnien   | nae.gov says                                       |
|---------------------|----------------------------------------------------|
| ADF_FACES-60097:F   | or more information, please see the server's error |
| og for an entry beg | inning with: ADF_FACES-60096:Server Exception      |
| during PPR, #1      |                                                    |
|                     |                                                    |
|                     | OK                                                 |

The registration page then displays the Error 500 shown below.

Figure 3.9-3 Registration Email Form Error

| En  | or 500Internal Server Error                                                                |
|-----|--------------------------------------------------------------------------------------------|
| Fro | m RFC 2068 Hypertext Transfer Protocol HTTP/1.1:                                           |
| 10. | 5.1 500 Internal Server Error                                                              |
| The | server encountered an unexpected condition which prevented it from fulfilling the request. |

**Resolution**: When an incorrect email format is entered and the "Error: The format is incorrect" appears, close the user registration form, and follow the steps to start a new registration invite. Do not proceed to populate the same registration.

# 4 **RESOURCES**

The Resources section provides information and resources to help navigate the MyGinnieMae portal application.

#### 4.1 Organization Administrators

Organization Administrators, formerly known as Security Officers and Enrollment Administrators, are privileged users inside each Ginnie Mae business partner organization that are responsible for creating and managing End User accounts in Ginnie Mae systems on behalf of their organization. Organization Administrators are responsible for the following functions:

- Create an End User Account
- Update Account Attributes, including First/Middle/Last Name
- Reset Password
- Add/Remove Functional Roles for an End User Account
- Disable/Enable an End User Account
- Lock/Unlock an End User Account

End Users that need their One-Time PIN (OTP) reset or have questions about how to use portal applications should seek assistance from Ginnie Mae Customer Support.

Back to Table of Contents

#### 4.2 Training Resources

For additional help, training sessions and materials can be found on the <u>Issuer Training Page</u> of the Ginnie Mae website at <u>https://www.ginniemae.gov/issuers/issuer\_training/pages/modernization.aspx</u>.

#### Back to Table of Contents

#### 4.3 QRCs

A Quick Reference Card or QRC is an abbreviated one to two-page reference document with step-by-step instructions on how to complete a specific action. A list of QRCs for the content provided in this User Manual is available in the <u>Appendix</u>. QRCs are posted to the Ginnie Mae website at <u>https://www.ginniemae.gov/issuers/issuer\_training/pages/grcs.aspx</u>.

#### 4.4 Help Desk Contact Information

To contact Ginnie Mae Customer Support call 1-833-GNMA HELP (1-833-466-2435) or email at ginniemae1@bnymellon.com.

#### Back to Table of Contents

#### 4.5 MyGinnieMae Portal Dictionary

The MyGinnieMae Portal Dictionary is a reference resource for all portal users. The dictionary contains definitions for terms that provide clarification around portal pages, applications, processes, and general functionality pertaining to the MyGinnieMae portal. Refer to the MyGinnieMae Portal Dictionary.

#### Back to Table of Contents

#### 4.6 MyGinnieMae Self Help Tools

Users should first reference the appropriate section of the MyGinnieMae Getting Started User Manual for information on creating a user account, requesting functional roles, and managing a user account. Some functions a user may complete without the assistance of a system administrator such as:

- Changing a password every 90 days <u>Changing a Password in MyGinnieMae QRC</u>
- Resetting a forgotten password Forgot Password in MyGinnieMae QRC
- Updating profile information <u>Managing My Profile in MyGinnieMae QRC</u>
- Registering for mobile delivery of the OTP <u>Registering with the Oracle Mobile Authenticator QRC</u>
- Troubleshooting Errors in MyGinnieMae <u>Troubleshooting and Common Errors in MyGinnieMae QRC</u>

To get more help, users may access the training sessions and materials on the Issuer Training Page of the Ginnie Mae website at <u>https://www.ginniemae.gov/issuers/issuer\_training/pages/modernization.aspx</u>.

Back to Table of Contents

# 5 APPENDIX

### 5.1 MyGinnieMae Business Features

MyGinnieMae provides the following security and business features:

- Tailored, functional role-based landing pages called My Dashboard.
- One central access point to all Ginnie Mae business applications including Single Sign-On (SSO) to GMEP 1.0 and Ginnie NET.
- Marquee and Event Calendar to communicate important announcements and events happening at Ginnie Mae.
- Enterprise **social** capabilities that promote collaboration and networking, including Discussion Forums, Messaging, RSS Feeds, Activity Feeds, and the collection of user feedback.
- Search Capabilities for MyGinnieMae content such as documents, people profiles, and discussion forums.
- Productivity Widgets:
  - o Notepad: Create and manage personal notes. Notes are user specific.
  - o Task List: Create and manage task lists and list items. Set reminders on the list items.
  - o Ginnie Mae Calendar of Events: View and receive notifications on upcoming Ginnie Mae events.
- **Application Access Controls**: Utilizes Functional Roles to enforce Portal access security for all users and systems. MyGinnieMae provides a means to associate authenticated system users with applicable rights and privileges within the Portal and associated application programs.
- Web-Based Self-Service Interface: Provides self-service password management capabilities through a standard web-based interface.
- Audit Support: Provides relevant reports and email notifications for Ginnie Mae business users to enable transparency across the organization. For Organization Administrators, MyGinnieMae provides reports reflecting user access, workflow request/approval details, and account status.
- **Invitation Model:** Automates the user registration process through an invitation model. Registration must be completed before being granted access to the system.
- **Portal Capabilities:** Provides a central access point to all Ginnie Mae business applications including Single Sign-On (SSO) to GMEP 1.0 and Ginnie*NET*. Includes communications via the Marquee, Event Calendar, and messaging from Ginnie Mae Account Executives, instructional materials, and notes and tasks/lists feature for capturing action items and/or reminders for Ginnie Mae business activities.
- Multi-Factor Authentication via One-Time PIN (OTP): Provides an additional level of security for access to Ginnie Mae business applications through a single use password received via email. Users also have the option to receive the OTP via Oracle Mobile Authenticator (OMA) app.

#### Back to Table of Contents

#### Table 5-1 MGM Getting Started QRCs

| User Manual                    | QRC#         | QRC Name                                                                  | Description                                                                                                    |
|--------------------------------|--------------|---------------------------------------------------------------------------|----------------------------------------------------------------------------------------------------|
| MyGinnieMae Getting<br>Started | QRC-GS:3.1.1 | Registering for an<br>Account in<br>MyGinnieMae                           | QRC with the steps to complete the<br>MyGinnieMae portal registration form<br>when a user receives the email invitation<br>to register for an account.                                 |
| MyGinnieMae Getting<br>Started | QRC-GS:3.2.2 | Forgot Password in<br>MyGinnieMae                                         | QRC with the steps for using the Forgot<br>Password link on the Login page of<br>MyGinnieMae to create a new portal<br>password when the user is unable to<br>remember their password. |
| MyGinnieMae Getting<br>Started | QRC-GS:3.2.3 | Expired Password in<br>MyGinnieMae                                        | QRC with the steps to change the<br>MyGinnieMae portal password when it<br>has expired.                                                                                                |
| MyGinnieMae Getting<br>Started | QRC-GS:3.2.4 | Logging into<br>MyGinnieMae After an<br>Admin Resets a<br>User's Password | QRC with the steps for logging into the<br>MyGinnieMae portal using the temporary<br>password that is sent via email when an<br>Org Admin has reset a user's password.                 |
| MyGinnieMae Getting<br>Started | QRC-GS:3.3.3 | Registering with the<br>Oracle Mobile<br>Authenticator                    | QRC with the steps for users to register<br>for Oracle Mobile Authenticator (OMA) so<br>they can get the One-Time PIN (OTP) on<br>their smart device.                                  |
| MyGinnieMae Getting<br>Started | QRC-GS:3.3.4 | Deregistering with the<br>Oracle Mobile<br>Authenticator                  | QRC with the steps for deregistering a<br>smart device with the Oracle Mobile<br>Authenticator (OMA) so they can register<br>a different smart device.                                 |
| MyGinnieMae Getting<br>Started | QRC-GS:3.4   | Logging into<br>MyGinnieMae &<br>Accessing Business<br>Applications       | QRC with the steps for logging into the<br>MyGinnieMae portal and for accessing<br>business application using the tabs in My<br>Dashboard or the Tools drop-down.                      |

| User Manual                    | QRC#         | QRC Name                                                            | Description                                                                                                    |
|--------------------------------|--------------|---------------------------------------------------------------------|----------------------------------------------------------------------------------------------------|
| MyGinnieMae Getting<br>Started | QRC-GS:3.4.2 | Entering a One Time<br>Pin (OTP) in<br>MyGinnieMae                  | QRC with the steps for requesting a One-<br>Time PIN (OTP) and entering the OTP on<br>the Multi-Factor Authentication page<br>when logging in to the MyGinnieMae<br>portal.                       |
| MyGinnieMae Getting<br>Started | QRC-GS:3.5   | Navigating the<br>Dashboard in<br>MyGinnieMae                       | QRC with the steps to access news,<br>updates and activities on the Dashboard<br>in MyGinnieMae.                                                                                                  |
| MyGinnieMae Getting<br>Started | QRC-GS:3.6.1 | Changing a Password<br>in MyGinnieMae                               | QRC with the steps to change a password in the MyGinnieMae portal.                                                                                                    |
| MyGinnieMae Getting<br>Started | QRC-GS:4.2.1 | Selecting<br>Organization IDs in<br>MyGinnieMae                     | QRC that explains how Issuers and<br>Subservicers with multiple Organization<br>IDs can toggle between IDs to display<br>data specific to each individual business<br>entity.                     |
| MyGinnieMae Getting<br>Started | QRC-GS:4.2.2 | Confirming the<br>Organization ID via<br>GMEP 1.0                   | QRC with the steps to verify which<br>Organization ID is being used once a user<br>has chosen the Issuer or Custodian ID in<br>the profile.                                                       |
| MyGinnieMae Getting<br>Started | QRC-GS:4.2.3 | Selecting Issuer or<br>Subservicer ORG IDs<br>via Ginnie <i>NET</i> | QRC with the steps for Issuers and<br>Subservicers with multiple Organization<br>IDs to choose the appropriate<br>Organization ID when accessing<br>Ginnie <i>NET</i> via the MyGinnieMae portal. |
| MyGinnieMae Getting<br>Started | QRC-GS:4.2.4 | Confirming Document<br>Custodian ORG IDs<br>via Ginnie <i>NET</i>   | QRC with the steps for Document<br>Custodians to confirm they have chosen<br>the appropriate Organization ID in<br>Ginnie <i>NET</i> .                                                            |
| MyGinnieMae Getting<br>Started | QRC-GS:4.3   | Managing My Profile<br>in MyGinnieMae                               | QRC with the steps a user would follow to manage their profile in MyGinnieMae                                                                                                    |

| User Manual                    | QRC#        | QRC Name                                                   | Description                                                                                                    |
|--------------------------------|-------------|------------------------------------------------------------|----------------------------------------------------------------------------------------------------|
|                                |             |                                                            | such as updating contact details, profile photo and other information.                                                                                 |
| MyGinnieMae Getting<br>Started | QRC-GS:4.4  | Troubleshooting and<br>Common Errors in<br>MyGinnieMae     | QRC that explains common error<br>messages a MyGinnieMae user may<br>encounter and the steps to troubleshoot<br>and resolve the issues.                |
| MyGinnieMae Getting<br>Started | QRC-GS:4.6  | Exiting MyGinnieMae                                        | QRC that explains the two ways to exit<br>the MyGinnieMae portal and the proper<br>way to exit all open sessions.                                      |
| MyGinnieMae Getting<br>Started | QRC-RSA:1.0 | How to Install and<br>Authenticate Soft<br>Token - Desktop | QRC with the steps to install an RSA<br>SecurID Soft Token on a desktop<br>computer.                                                                   |
| MyGinnieMae Getting<br>Started | QRC-RSA:2.0 | How to Install and<br>Authenticate Soft<br>Token - Mobile  | QRC with the steps to install an RSA<br>SecurID Soft Token on a mobile device.                                                                         |
| MyGinnieMae Getting<br>Started | QRC-RSA:3.0 | How to use a Soft<br>Token in<br>MyGinnieMae               | QRC with the steps to use an RSA<br>SecurID Soft Token when prompted for<br>RSA validation.                                                            |
| MyGinnieMae Getting<br>Started | QRC-RSA:3.0 | Video - How to use a<br>Soft Token in<br>MyGinnieMae       | Video that demonstrates the steps for<br>using an RSA SecurID Soft Token when<br>prompted for RSA validation.                                          |
| MyGinnieMae Getting<br>Started | QRC-RSA:4.0 | Requesting a<br>Replacement Token<br>Via Self-Service      | QRC with the steps to generate a new<br>soft token via self-service if the token<br>holder is transferring the device installed<br>or has a new device |

# Back to Table of Contents

# 5.3 Figures

| Figure 1.2-1 MyGinnieMae Onboarding Workflow | . 8 |
|----------------------------------------------|-----|
| Figure 2.1-1 Compatibility View Settings     | . 9 |

| Figure 2.1-2 Use TLS 1.2                                                                                                | 10 |
|----------------------------------------------------------------------------------------------------|----|
| Figure 2.1-3 Download File                                                                                              | 11 |
| Figure 2.3-1 MyGinnieMae Registration Email                                                                             | 13 |
| Figure 2.3-2 New User Registration                                                                                      | 14 |
| Figure 2.3-3 Rules of Behavior                                                                                          | 14 |
| Figure 2.3-4 Privacy Policy                                                                                             | 15 |
| Figure 2.3-5 New User Registration Form - Completed                                                                     | 15 |
| Figure 2.3-6 Registration Request Complete                                                                              | 15 |
| Figure 2.3-7 Welcome Email                                                                                              | 16 |
| Figure 2.3-8 New Functional Role Assignment Email                                                                       | 16 |
| Figure 2.5-1 Multi-Factor Authentication Page                                                                           | 18 |
| Figure 2.5-2 The Oracle Mobile Authenticator Icon                                                                       | 18 |
| Figure 2.5-3 (Left) Oracle Mobile Authenticator (OMA) no prior accounts (Center) OMA List View (Right) OMA Grid<br>View | 19 |
| Figure 2.5-4 OMA Instructions with QR Code                                                                              | 19 |
| Figure 2.5-5 Oracle Mobile Authenticator Login                                                                          | 20 |
| Figure 2.5-6 Oracle Mobile Authenticator Error for Already Registered Accounts                                          | 20 |
| Figure 2.5-7 Multi-Factor Authentication Page - Choose Preferred OTP Method                                             | 21 |
| Figure 2.5-8 Disabled User / Invalid Credentials Error                                                                  | 21 |
| Figure 2.5-9 Edit My Profile                                                                                            | 21 |
| Figure 2.5-10 User's Profile Account Tab                                                                                | 22 |
| Figure 2.5-11 Change Password Page                                                                                      | 23 |
| Figure 2.5-12 De-registration Confirmation Window                                                                       | 23 |
| Figure 2.5-13 Successful De-registration Message                                                                        | 24 |
| Figure 2.6-1 Toggle View                                                                                                | 24 |
| Figure 2.6-2 Manage Profile                                                                                             | 25 |
| Figure 2.6-3 Associated Accounts                                                                                        | 26 |
| Figure 2.7-1 Edit User's Profile                                                                                        | 26 |
| Figure 2.7-2 Change Security Settings                                                                                   | 27 |
| Figure 2.7-3 Change Password Page                                                                                       | 29 |

| Figure 2.7-4 Successful Password Change Message                                |                                 |
|--------------------------------------------------------------------------------|---------------------------------|
| Figure 2.7-5 Change Password Confirmation Email                                |                                 |
| Figure 2.7-6 Login Page                                                        |                                 |
| Figure 2.7-7 Forgot Password Username Prompt                                   | Error! Bookmark not defined.    |
| Figure 2.7-8 Forgot Password Username Prompt - Error                           |                                 |
| Figure 2.7-9 Disabled User Username Prompt - Error                             |                                 |
| Figure 2.7-10 Reset Password Page                                              |                                 |
| Figure 2.7-11 Successful Password Change Message                               |                                 |
| Figure 2.7-12 Redirect to Login Page                                           |                                 |
| Figure 2.7-13 Password Change Confirmation Email                               |                                 |
| Figure 2.7-14 Login Page                                                       |                                 |
| Figure 2.7-15 Enter New Password Page                                          |                                 |
| Figure 2.7-16 Successful Password Change Message                               |                                 |
| Figure 2.7-17 Redirect to Login Page                                           |                                 |
| Figure 2.7-18 Password Change Confirmation Email                               |                                 |
| Figure 2.7-19 Temporary Password Email                                         |                                 |
| Figure 2.7-20 Login Page                                                       |                                 |
| Figure 2.7-21 Enter New Password Page                                          |                                 |
| Figure 2.7-22 Successful Password Change Message                               |                                 |
| Figure 2.7-23 Password Change Confirmation Email                               |                                 |
| Figure 2.8-1 Public Landing Page                                               |                                 |
| Figure 2.8-2 Login Page                                                        |                                 |
| Figure 2.8-3 Incorrect Username/Password Error                                 |                                 |
| Figure 2.8-4 (Above) One-Time PIN (OTP) through email / (RIGHT) OTP from Oracl | e Mobile Authenticator (OMA) 40 |
| Figure 2.8-5 System Error Message                                              |                                 |
| Figure 2.8-6 My Dashboard                                                      |                                 |
| Figure 2.9-1 Logout Lock Icon                                                  |                                 |
| Figure 2.9-2 Portal Logout                                                     |                                 |
| Figure 2.9-3 Portal Session Timeout Timer                                      |                                 |
| Figure 2.10-1 Accessing a Business Application                                 |                                 |

| Figure 2.10-2 Marquee                          |    |
|------------------------------------------------|----|
| Figure 2.10-3 My Dashboard                     | 45 |
| Figure 2.10-4 Bookmarks                        |    |
| Figure 2.10-5 Industry News                    |    |
| Figure 2.10-6 Messages                         |    |
| Figure 2.11-1 Commitment Authority Details     |    |
| Figure 2.11-2 Pool Number Details              |    |
| Figure 2.11-3 IOPP Scorecard                   |    |
| Figure 2.12-1 Leadership Blog                  | 50 |
| Figure 2.13-1 Knowledge Center                 | 51 |
| Figure 2.14-1 Portal Search                    | 51 |
| Figure 2.14-2 Search Results                   | 52 |
| Figure 4.1-1 System Error Message              | 57 |
| Figure 4.2-1 New Password Does Not Match Error | 58 |
| Figure 4.3-1 Invalid Password Error            | 58 |
| Figure 4.4-1 Incorrect OTP Error               | 59 |
| Figure 4.6-1 Disable Pop-Up Blocker            |    |
| Figure 4.7-1 Account Locked                    | 60 |
| Figure 4.9-1 Registration Email Form Error     | 61 |
| Figure 4.9-2 Email Submit Error                | 61 |
| Figure 4.9-3 Registration Email Form Error     | 61 |
|                                                |    |

# Back to Table of Contents

# 5.4 Tables

| Table 6-1 MGM Getting Started QRCs65 | 5 |
|--------------------------------------|---|
|                                      |   |

Back to Table of Contents